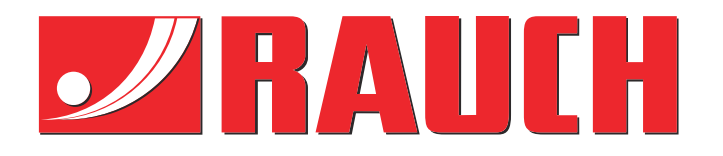

## Instructiuni complementare

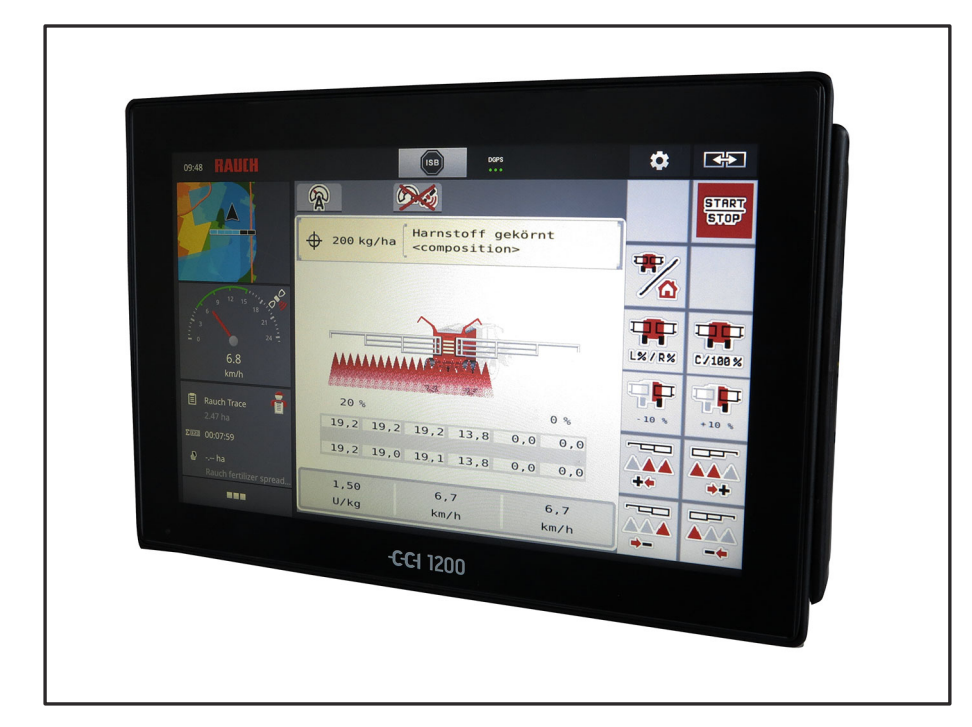

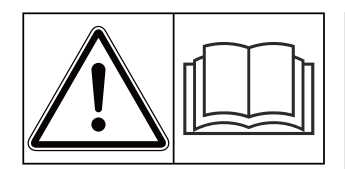

## Înainte de punerea în funcțiune citiți cu atenție!

# A se păstra pentru utilizare în viitor

Acest manual cu instrucțiuni de utilizare și de montaj este parte a mașinii. Furnizorii de mașini noi și uzate sunt obligați să consemneze în scris faptul că manualul cu instrucțiuni de utilizare și montare a fost livrat cu mașina și transferat către client.

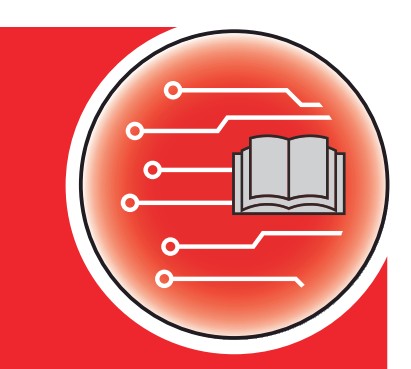

Version 2.10.00

RO ISOBUS

5903231-**C**-ro-0522

Instrucțiuni originale

Stimate client,

prin cumpărarea unității de control AERO ISOBUS pentru mașina de împrăștiat îngrășăminte AERO GT 60.1 ați dovedit că aveți încredere în produsul nostru. Vă mulțumim! Dorim să ne ridicăm la înălțimea așteptărilor dumneavoastră. Ați achiziționat o unitate de control a mașinii, performantă și fiabilă.

În cazul în care apar probleme neașteptate: Puteți apela oricând la serviciul nostru pentru clienți.

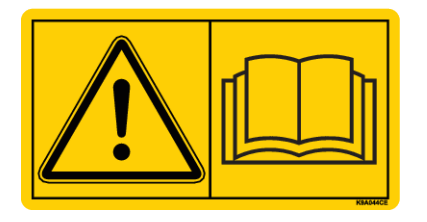

Înainte de punerea în funcțiune, vă rugăm să citiți cu atenție acest manual de utilizare, manualul de utilizare al mașinii și să respectați indicațiile.

În acest manual pot fi descrise și echipamente care nu fac parte din dotarea unității dvs. de control.

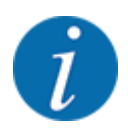

#### Atenție la seria unității de control și a mașinii

Unitatea de control a mașinii AERO ISOBUS este calibrată prin setările din fabrică pentru mașina de împrăștiat îngrășăminte împreună cu care a fost livrată. Aceasta nu poate fi conectată la o altă mașină fără o nouă calibrare suplimentară.

Înregistrați aici, vă rugăm, numărul de serie al unității de control și al mașinii. La racordarea unității de control la mașină trebuie să verificați aceste numere.

Număr de serie unitate electronică de control a mașinii:

Număr de serie al mașinii:

An de fabricație mașină:

#### Îmbunătățiri tehnice

Depunem constant eforturi de a ne îmbunătăți produsele. Acesta este motivul pentru care ne rezervăm dreptul de a efectua, fără preaviz, toate îmbunătățirile și modificările pe care le considerăm necesare la nivelul aparatelor noastre, fără a fi însă obligați să transferăm aceste îmbunătățiri și modificări la mașinile deja comercializate.

Răspundem cu plăcere tuturor întrebărilor dumneavoastră.

Cu salutări cordiale,

RAUCH Landmaschinenfabrik GmbH

## Cuprins

| 1         | Indic           | cații pentru utilizator                    | 5                                     |  |
|-----------|-----------------|--------------------------------------------|---------------------------------------|--|
|           | 1.1             | .1 Despre acest manual de utilizare        |                                       |  |
|           | 1.2             | Semnificația avertizărilor                 | 5                                     |  |
|           | 1.3             | Indicații referitoare la prezentarea textu | lui6                                  |  |
|           |                 | 1.3.1 Îndrumări și instrucțiuni            | 6                                     |  |
|           |                 | 1.3.2 Enumerări                            |                                       |  |
|           |                 | 1.3.3 Trimiteri                            |                                       |  |
|           |                 | 1.3.4 Ierarhia meniurilor, taste și na     | vigare7                               |  |
| 2         | Stru            | ctură și funcționare                       |                                       |  |
| 2.1 Ecran |                 |                                            |                                       |  |
|           |                 | 2.1.1 Prezentarea ecranului de ope         | rare                                  |  |
|           |                 | 2.1.2 Câmpuri de afișare                   |                                       |  |
|           |                 | 2.1.3 Afisare stări regim de împrăst       | ere11                                 |  |
|           |                 | 2.1.4 Afișare lățimi parțiale              |                                       |  |
|           | 2.2             | Biblioteca simbolurilor utilizate          |                                       |  |
|           |                 | 2.2.1 Navigare                             |                                       |  |
|           |                 | 2.2.2 Meniuri                              |                                       |  |
|           |                 | 2.2.3 Simboluri ecran de operare           |                                       |  |
|           |                 | 2.2.4 Alte simboluri                       |                                       |  |
|           | 2.3             | Prezentare structurală de ansamblu a r     | 16 neniului                           |  |
| 3         | Mon             | tare si instalare                          | 17                                    |  |
| •         | 3.1             | Cerinte cu privire la tractor              | 17                                    |  |
|           | 3.2             | Conectori prize                            |                                       |  |
|           | 0.2             | 3.2.1 Alimentare cu energie electric       | ă 17                                  |  |
|           | One             | roro                                       |                                       |  |
| 4         |                 | Porpiro unitato do control o macinii       |                                       |  |
|           | 4.1             | Novigaro în cadrul moniurilor              |                                       |  |
|           | 4.Z             |                                            |                                       |  |
|           | 4.3<br>1 1      |                                            | ייייייייייייייייייייייייייייייייייייי |  |
|           | 4.4             | Pedaje îngrăsământ                         |                                       |  |
|           | 4.5             | 4.5.1 Contitate de onlicare                | 23                                    |  |
|           |                 | 4.5.2 Rotatii/kg                           | 23                                    |  |
|           |                 | 4.5.2 Rolații/Rg                           | 24                                    |  |
|           |                 | 4.5.4 Tabele de împrăstiere                | <br>77                                |  |
|           | 16              | 4.5.4 Tabele de Impraștiere                |                                       |  |
|           | 4.0             |                                            | 32                                    |  |
|           |                 | 4.6.2 +/- cantitate                        | 33                                    |  |
|           |                 | 4.6.3 Calibrarea vitezei                   | 23<br>23                              |  |
|           | 47              | Pliere/depliere brat                       | عد<br>میں                             |  |
|           | 7.7             | 4 7 1 Deplierea bratului                   | ۵۳<br>جه                              |  |
|           |                 | 4.7.2 Plierea bratului                     | ער                                    |  |
|           | <u> </u>        | Redarea manuală a bratului                 | ۵۵<br>۵۵                              |  |
|           | 4.0 Sistem/test |                                            |                                       |  |
|           | 1.0             | .9 Sisteni/lest                            |                                       |  |

|   |                                 | 4.9.1                              | Contor total date                           | 40         |
|---|---------------------------------|------------------------------------|---------------------------------------------|------------|
|   |                                 | 4.9.2                              | Test/Diagnoză                               | 41         |
|   |                                 | 4.9.3                              | Service                                     |            |
|   | 4.10                            | Info                               |                                             |            |
|   | 4.11                            | Contor of                          | cântărire/parcurs                           |            |
|   |                                 | 4.11.1                             | Contor parcurs                              |            |
|   |                                 | 4.11.2                             | Rămase (kg, ha, m)                          | 51         |
|   | 4.12                            | Utilizare                          | a joystick-ului                             | <u>5</u> 2 |
|   |                                 | 4.12.1                             | Joystick CCI A3                             | <u>5</u> 2 |
|   |                                 | 4.12.2                             | Niveluri de operare ale joystick-ului CCIA3 | <u>5</u> 2 |
|   |                                 | 4.12.3                             | Alocarea tastelor joystick-ului CCI A3      |            |
|   | 4.13                            | Modul V                            | VLAN                                        |            |
| 5 | Regim de împrăștiere            |                                    |                                             |            |
|   | 5.1                             | Lucrul c                           | u lățimile parțiale                         |            |
|   | 5.2                             | Împrăști                           | ere în regimul de lucru AUTO km/h           |            |
|   | 5.3                             | Împrăști                           | ere în regimul de lucru MAN km/h            |            |
|   | 5.4                             | Retensio                           | onare automată a brațului                   |            |
|   | 5.5                             | Distance                           | eControl                                    |            |
| 6 | Mesa                            | Mesaje de alarmă și cauze posibile |                                             | 60         |
|   | 6.1                             | Semnific                           | cația mesajelor de alarmă                   | 60         |
|   | 6.2                             | Defecțiu                           | ine/Alarmă                                  | 61         |
|   |                                 | 6.2.1                              | Confirmare mesaj de alarmă                  | 61         |
| 7 | Echip                           | oare spee                          | cială                                       |            |
| 8 | Garanția și acordarea garanției |                                    |                                             |            |
|   |                                 | , ,                                | - ,                                         |            |

## 1 Indicații pentru utilizator

## 1.1 Despre acest manual de utilizare

Acest manual de utilizare este parte integrantă din unitatea de control a mașinii.

Manualul de utilizare conține indicații importante pentru o **utilizare sigură**, **corespunzătoare** și economică precum și pentru **mentenanța** unității de control a mașinii. Respectarea lor vă permite să **evitați pericole**, să reduceți cheltuielile pentru reparații și timpii de nefuncționare, și să măriți fiabilitatea și durata de viață a mașinii respective.

Manualul de utilizare trebuie păstrat la îndemână, la locul de utilizare a unității de control a mașinii (de exemplu, în tractor).

Manualul de utilizare nu înlocuiește **răspunderea dvs. personală** ca responsabil cu exploatarea și ca personal de operare al unității de control a mașinii.

## 1.2 Semnificația avertizărilor

În acest manual de utilizare, avertizările sunt sistematizate corespunzător gravității pericolului și probabilității de apariție a acestuia.

Indicatoarele referitoare la pericol atrag atenția asupra riscurilor reziduale existente în timpul lucrului cu mașina, care din construcție nu pot fi evitate. Avertizările utilizate sunt structurate după cum urmează:

#### Simbol + cuvânt-semnal

Explicație

#### Nivelele de pericol ale avertizărilor

Nivelul de pericol este semnalizat prin cuvântul-semnal. Nivelele de pericol sunt clasificate după cum urmează:

#### 

#### Tipul și sursa pericolului

Această notă avertizează asupra unui pericol iminent care amenință sănătatea și viața persoanelor.

Ignorarea acestor avertizări duce la răniri extrem de grave, ce pot avea drept urmare chiar decesul.

▶ În vederea evitării acestui tip de pericol, respectați neapărat măsurile prevăzute.

#### **AVERTIZARE!**

#### Tipul și sursa pericolului

Această notă avertizează în legătură cu o situație cu pericol potențial pentru sănătatea persoanelor.

Nerespectarea acestor indicații de avertizare poate conduce la răniri grave.

În vederea evitării acestui tip de pericol, respectați neapărat măsurile prevăzute.

#### **APRECAUŢIE!**

#### Tipul și sursa pericolului

Această notă avertizează în legătură cu o situație cu pericol potențial pentru sănătatea persoanelor.

Nerespectarea acestei avertizări poate conduce la vătămări corporale.

În vederea evitării acestui tip de pericol, respectați neapărat măsurile prevăzute.

#### ATENŢIE!

#### Tipul și sursa pericolului

Această avertizare semnalizează pagube materiale sau daune ale mediului înconjurător.

Nerespectarea acestor avertizări poate conduce la deteriorarea mașinii sau poate provoca daune în zona adiacentă.

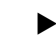

În vederea evitării acestui tip de pericol, respectați neapărat măsurile prevăzute.

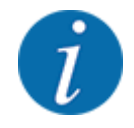

#### Aceasta este o indicație:

Indicațiile generale conțin sfaturi pentru utilizare și informații deosebit de utile, însă nu conțin nici o avertizare în legătură cu pericolele.

## 1.3 Indicații referitoare la prezentarea textului

#### 1.3.1 Îndrumări și instrucțiuni

Pașii de lucru care trebuie efectuați de către personalul de operare sunt prezentați ca mai jos.

- Instrucțiune de acționare pasul 1
- Instrucțiune de acționare pasul 2

#### 1.3.2 Enumerări

Enumerările fără o ordine obligatorie vor fi prezentate ca liste cu enumerare:

- Caracteristica A
- Caracteristica B

#### 1.3.3 Trimiteri

Trimiterile la alte porțiuni de text din document sunt reprezentate prin numărul de paragraf, textul titlului și respectiv indicarea paginii:

• Exemplu: Aveți în vedere și 2 Structură și funcționare

Trimiterile la alte documente sunt reprezentate ca indicații sau instrucțiuni fără indicarea capitolului sau paginii:

• **Exemplu:** Se vor avea în vedere indicațiile din manualul de utilizare al fabricantului arborelui cardanic.

#### 1.3.4 lerarhia meniurilor, taste și navigare

Meniurile sunt intrări enumerate în fereastra Meniu principal.

În meniuri sunt listate **submeniuri respectiv intrări de meniu** în care dumneavoastră realizați reglaje (liste de selecție, introduceri de text sau cifre, pornire funcții).

Diferitele meniuri și taste ale unității de control a mașinii sunt reprezentate cu caractere **aldine**.

lerarhia și calea către intrarea de meniu dorită sunt marcate cu o >(săgeată) între meniu, intrarea de meniu sau intrările de meniu:

- Sistem/test > Test/Diagnoză > Tensiune înseamnă că accesați intrarea de meniu Tensiune din meniul Sistem/test și intrarea de meniu Test/Diagnoză.
  - Săgeata > corespunde acționării **rotiței de derulare**, respectiv butonului de pe ecran (ecran tactil).

## 2 Structură și funcționare

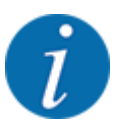

- Datorită multitudinii de terminale compatibile ISOBUS, acest capitol se limitează la descrierea funcțiilor unității electronice de control a mașinii, fără indicarea unui anumit terminal ISOBUS.
- Respectați instrucțiunile pentru operarea terminalului dvs. ISOBUS din manualul de utilizare corespunzător.

#### 2.1 Ecran

Ecranul afișează informații actuale despre starea, posibilitățile de selectare și de introducere de date ale unității electronice a mașinii.

Informațiile importante pentru funcționarea mașinii sunt afișate pe ecranul de operare.

#### 2.1.1 Prezentarea ecranului de operare

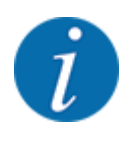

Descrierea exactă a ecranului de operare depinde de setările selectate în momentul respectiv și de tipul mașinii.

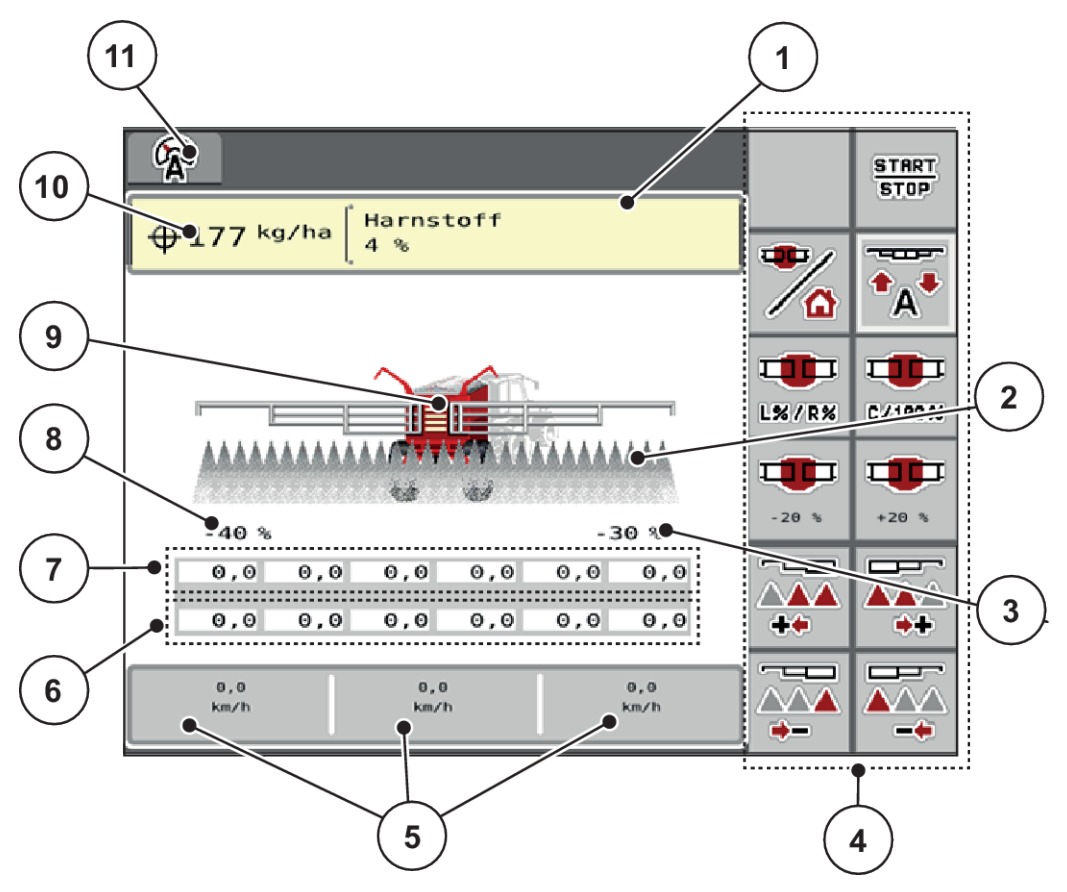

Fig. 1: Ecranul unității de control a mașinii

- [1] Afişare de informații despre îngrăşământ (denumirea îngrăşământului şi compoziția) Buton ecran tactil: Adaptarea în Tabelul de împrăştiere
- [2] Afişarea lățimilor parțiale și a evacuărilor de îngrășământ individuale
- [3] Modificarea cantității pentru lățime parțială braț în consolă dreapta
- [4] Taste funcționale
- [5] Câmpuri de afișare cu definire la alegere
- [6] Turația reală a unităților de dozare

- [7] Turația nominală a unităților de dozare
- [8] Modificarea cantității pentru lățime parțială braț în consolă stânga
- [9] Afişare maşini cu braţ distribuitor îngrăşământ mineral
- [10] Cantitatea actuală de aplicare din setările pentru îngrăşământ sau din taskcontroller Buton de pe ecranul tactil: introducerea directă a cantității de aplicare
- [11] Regim de lucru selectat

### 2.1.2 Câmpuri de afișare

Puteți să adaptați în mod individual cele trei câmpuri de afișare în ecranul de operare și să treceți aleatoriu următoarele valori:

- Viteză de deplasare
- Rotaţii/kg
- ha parcus
- kg parcurs
- m parcurs
- kg rămase
- m rămas
- ha rămas
- Temperatură ulei

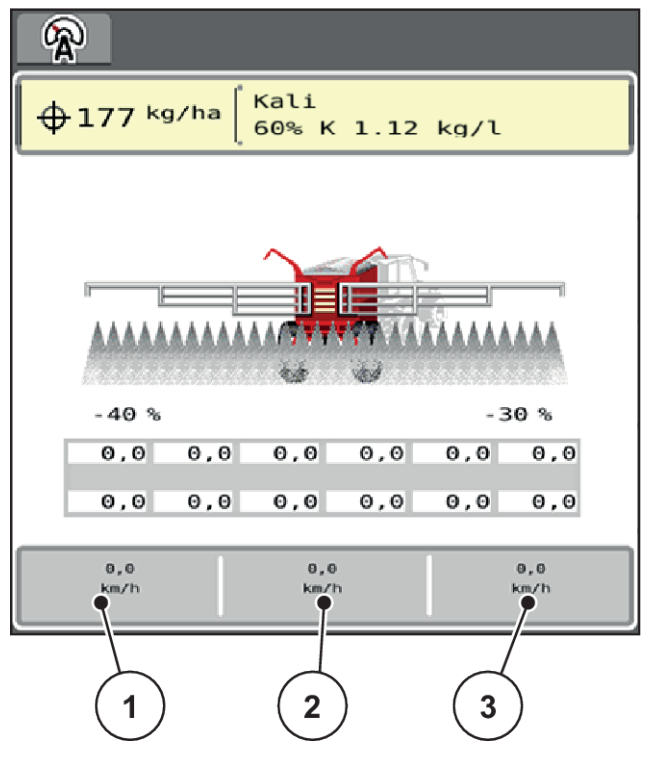

Fig. 2: Câmpuri de afişare

- [1] Câmp de afişare 1
- [2] Câmp de afişare 2

[3] Câmp de afişare 3

#### Selectare afişaj

- Apăsaţi pe respectivul câmp de afişare de pe ecranul tactil.
   Ecranul prezintă afişajele posibile.
- Marcați noua valoare cu care câmpul de afişare trebuie încărcat.
- Apăsaţi butonul OK de pe ecranul tactil.
   Se afişează ecranul de operare.

În respectivul câmp de afişare găsiți acum introdusă noua valoare.

## 2.1.3 Afișare stări regim de împrăștiere

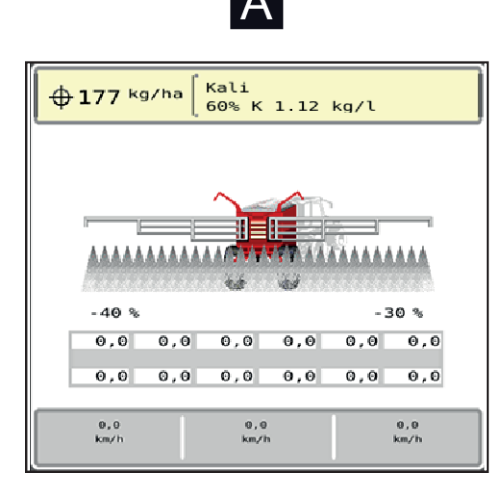

Fig. 3: Afișare stări regim de împrăștiere

A Regim de împrăștiere inactiv (STOP)

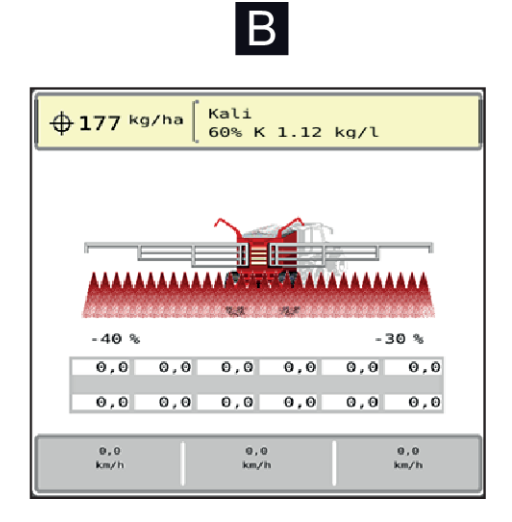

B Mașină în regim de împrăștiere (START)

### 2.1.4 Afişare lățimi parțiale

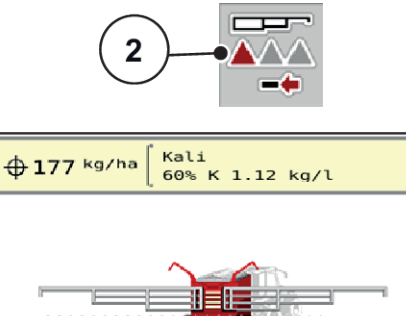

40 %

0,0

0,0

0,0 km/h 0,0

0,0

0,0

0,0

0,0 km/1

3

0,6

Θ

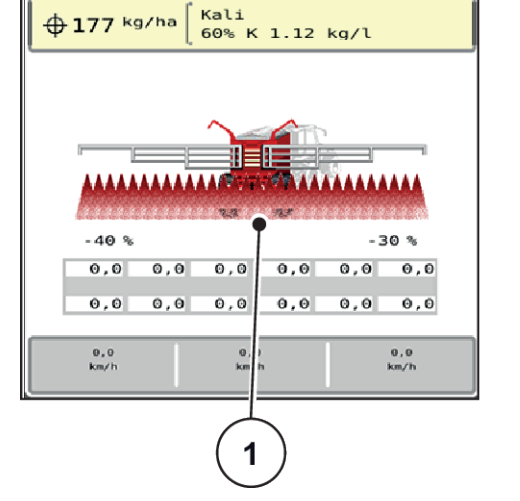

Fig. 4: Afișare stări lățimi parțiale

- [1] Lățimi parțiale activate pe întreaga lățime de lucru
- [2] Tastă reducere lățime parțială dreapta

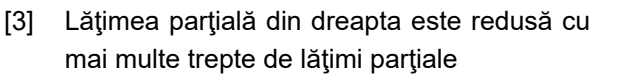

-30 %

0,0

0,0

0,0

0,0

0,0 km/h

Mai multe posibilități de afișare și setare sunt prezentate în capitolul 4 Operare.

## 2.2 Biblioteca simbolurilor utilizate

Unitatea de control a mașinii AERO ISOBUS indică simboluri pentru meniuri și funcții pe ecran.

## 2.2.1 Navigare

| Simbol     | Semnificație                                                   |
|------------|----------------------------------------------------------------|
|            | către stânga; pagina anterioară                                |
|            | Către dreapta; pagina următoare                                |
| ÷          | Înapoi la meniul anterior                                      |
| Ð          | Comutare dintr-o fereastră de meniu direct în meniul principal |
| <b>b</b> / | Comutare între ecranul de operare și fereastra de meniu        |
| ESC        | Anulare, închidere fereastră de dialog                         |

#### 2.2.2 Meniuri

| Simbol   | Semnificație                                                   |
|----------|----------------------------------------------------------------|
| 4        | Comutare dintr-o fereastră de meniu direct în meniul principal |
| <b>₽</b> | Comutare între ecranul de operare și fereastra de meniu        |
| <i>M</i> | Luminile de lucru SpreadLight                                  |
| *        | Ecranul de operare                                             |
| 4        | Ax hidraulic                                                   |

| Simbol      | Semnificație             |
|-------------|--------------------------|
| <b>H</b>    | Setări îngrășământ       |
| μt          | Setări mașină            |
| SYS<br>TEST | Sistem/test              |
| i           | Informație               |
| 122         | Contor cântărire/parcurs |

## 2.2.3 Simboluri ecran de operare

| Simbol           | Semnificație                                                                                              |  |  |
|------------------|----------------------------------------------------------------------------------------------------|--|--|
| START<br>STOP    | Pornirea regimului de împrăștiere și a reglării cantității de aplicare                                    |  |  |
| START<br>Store   | Regimul de împrăștiere este inițializat, oprire reglare cantitate de aplicare                             |  |  |
| °====<br>↑A      | Activare DistanceControl (opțional)                                                                       |  |  |
| Ċ <sub>A</sub> Ċ | DistanceControl (opțional) este activ                                                                     |  |  |
| C/100 %          | Resetarea modificării cantității la cantitatea de aplicare setată anterior                                |  |  |
| */               | Comutare între ecranul de operare și fereastra de meniu                                                   |  |  |
| L%/R%            | Selectare cantitate mai mare/mai mică pe partea stângă, dreaptă sau pe ambele părți de<br>împrăștiere (%) |  |  |
| +20 %            | Modificarea cantității + (Plus)                                                                           |  |  |

| Simbol | Semnificație                                 |
|--------|----------------------------------------------|
| -20 %  | Modificarea cantității - (Minus)             |
| +20 %  | Modificarea cantității stânga + (Plus)       |
| - 20 % | Modificarea cantității stânga - (Minus)      |
| +20 %  | Modificarea cantității dreapta + (Plus)      |
| - 20 % | Modificarea cantității dreapta - (Minus)     |
|        | Mărirea lățimilor parțiale stânga (Plus)     |
|        | Reducerea lățimilor parțiale stânga (Minus)  |
|        | Mărirea lățimilor parțiale dreapta (Plus)    |
|        | Reducerea lățimilor parțiale dreapta (Minus) |

## 2.2.4 Alte simboluri

| Simbol                       | Semnificație                                        |
|------------------------------|-----------------------------------------------------|
| **                           | Pliere părți de început și de mijloc ale brațului   |
| $\overleftarrow{\mathbf{N}}$ | Depliere părți de început și de mijloc ale brațului |

| Simbol           | Semnificație                                             |
|------------------|----------------------------------------------------------|
| ++<br>₩.//       | Pliere parte de capăt a brațului                         |
| <b>↔</b> →<br>₩√ | Depliere parte de capăt a brațului                       |
|                  | Blocare braț                                             |
| <br>6            | Deblocare braț                                           |
| <b>≜</b><br>[]   | Suspensie automată ax activă                             |
| A OFF            | Suspensie automată ax oprită                             |
| <b>†</b>         | Ridicare braț                                            |
| •                | Coborâre braț                                            |
|                  | Înclinare braț, ridicare stânga                          |
|                  | Înclinare braț, ridicare dreapta                         |
|                  | Retensionare automată a brațului în regim de împrăștiere |

2. Structură și funcționare

2.3

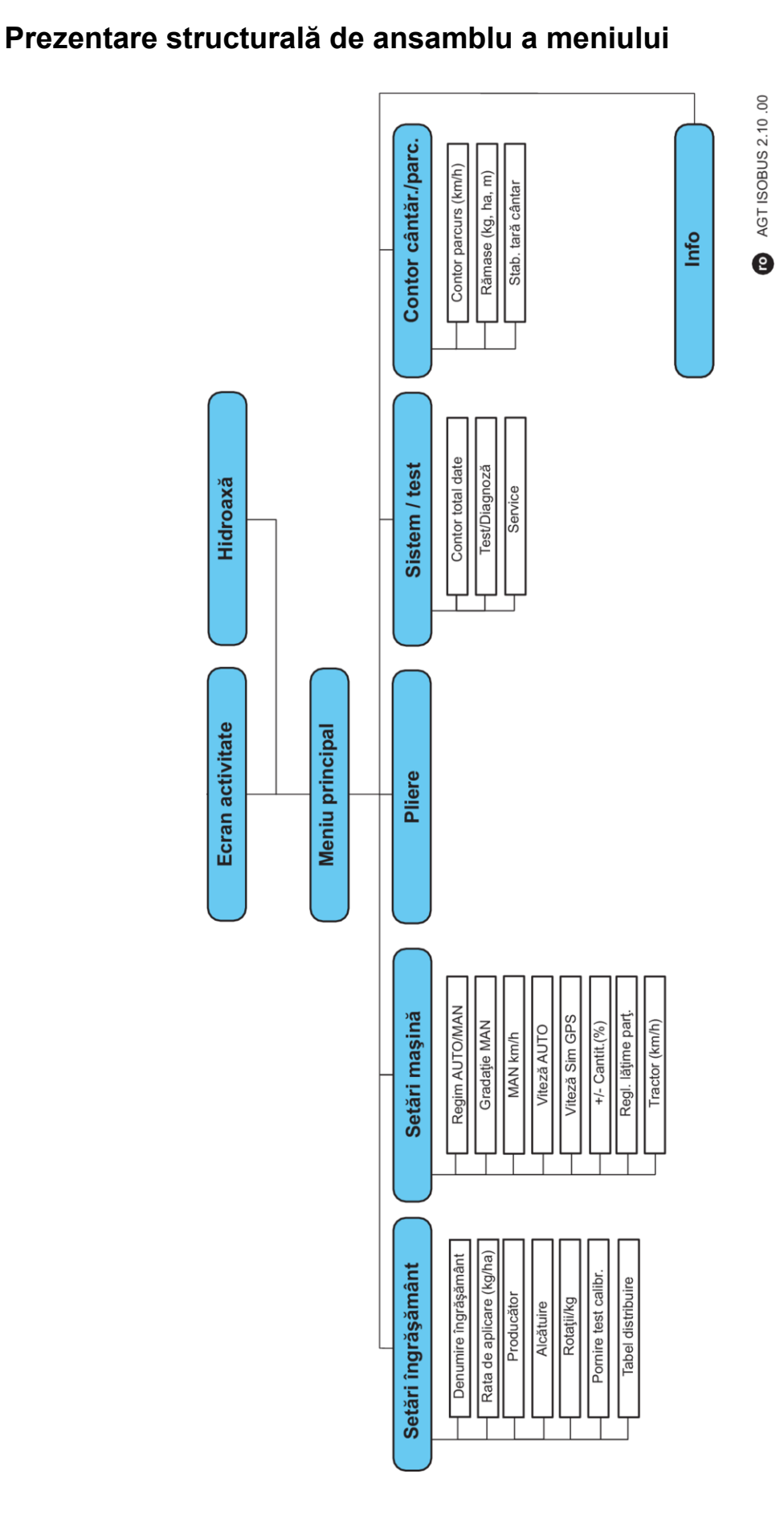

## 3 Montare și instalare

## 3.1 Cerințe cu privire la tractor

Înainte de montarea unității de control a mașinii, verificați, dacă tractorul dvs. îndeplinește următoarele cerințe:

- Tensiunea minimă de 11 V trebuie să fie asigurată întotdeauna, chiar şi atunci când sunt conectaţi mai mulţi consumatori (de ex. instalaţie de climatizare, lumini)
- Alimentare cu ulei a unităților de dozare: cel puțin 30 l/min la p = 180 bari, supapă cu acțiune simplă sau dublă (în funcție de echipare),
- Turația prizei de putere este reglabilă la 1000 rot/min și trebuie menținută (cerință de bază pentru o cantitate de dozare corectă).

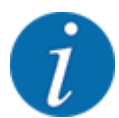

La tractoarele cu cutie de viteze fără ambreiaj sub sarcină, viteza de deplasare trebuie selectată printr-o selectare corectă a treptei de viteză, astfel încât să corespundă unei turații a prizei de putere de **1000 rot/min**.

- Priză cu 9 pini (ISO 11783) în spatele autotractorului pentru conectarea unității de comandă cu ISOBUS.
- Priză de terminal cu 9 pini (ISO 11783) pentru conectarea unui terminal ISOBUS cu ISOBUS

Alimentarea cu energie electrică a unității de comandă se face prin fişa ISOBUS cu 9 pini din spatele autotractorului.

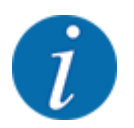

Dacă autotractorul nu dispune de o priză cu 9 pini în partea din spate, se poate achiziționa ca echipament special un set pentru tractor cu o priză cu 9 pini pentru autotractor (ISO 11783) și un senzor de viteză.

• Tractorul trebuie să pună la dispoziție semnalul de viteză pe ISOBUS.

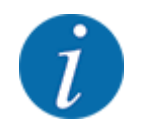

Asigurați-vă la reprezentantul dumneavoastră comercial, că tractorul dumneavoastră dispune de racordurile și prizele necesare.

Din fiind faptul că sunt posibile numeroase configurații tractor/maşină/terminal, reprezentantul dumneavoastră comercial vă sprijină în alegerea racordului potrivit

## 3.2 Conectori, prize

#### 3.2.1 Alimentare cu energie electrică

Alimentarea cu energie electrică a unității de control a mașinii se face prin priza cu 9 pini din spatele tractorului.

## 4 Operare

#### **APRECAUŢIE!**

#### Pericol de rănire din cauza scurgerilor de îngrășământ

În caz de defecțiune, sertarul de dozare se poate deschide accidental în timpul deplasării către locul unde se efectuează împrăștierea. Scurgerile de îngrășământ pot cauza alunecări sau răniri accidentale.

Înaintea deplasării către punctul de împrăștiere, se deconectează obligatoriu unitatea de control a mașinii.

## 4.1 Pornire unitate de control a maşinii

#### Condiții prealabile:

- Unitatea de control a mașinii este conectată corect la mașină și la tractor.
- Tensiunea minimă de **11 V** este asigurată.
- Porniți unitatea de control a mașinii.

După câteva secunde, apare Fereastra de start a unității de control a mașinii.

La puțin timp după aceasta, unitatea de control a mașinii afișează pentru câteva secunde **Meniul de activare**.

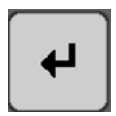

Apăsați tasta Enter.

Apare apoi ecranul de operare.

## 4.2 Navigare în cadrul meniurilor

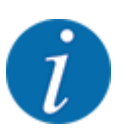

Puteți găsi indicații importante pentru reprezentarea și navigarea între meniuri, în capitolul *1.3.4 Ierarhia meniurilor, taste și navigare.* 

În cele ce urmează descriem apelarea meniurilor resp. a intrărilor în meniu **prin apăsarea** ecranului tactil sau apăsarea tastelor funcționale.

• Respectați instrucțiunile din manualul de utilizare al terminalului utilizat.

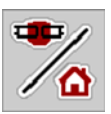

- Accesarea meniului principal
- Apăsați tasta funcțională Ecran de operare/meniu principal. Vezi 2.2.2 Meniuri.

Pe ecran apare meniul principal.

#### Accesare submeniu de pe ecranul tactil

Apăsați butonul aferent submeniului de pe ecranul tactil.

Apar ferestre care vă solicită diverse acțiuni.

- Introducere text
- Introducere valori
- Setări prin intermediul altor submeniuri

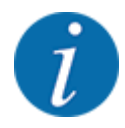

Nu toți parametrii sunt reprezentați concomitent pe ecran. Puteți să treceți la fereastra alăturată (filă) cu ajutorul tastei **Săgeată stânga/dreapta**.

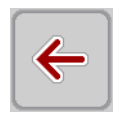

- Părăsire meniu
- Confirmați reglajele prin apăsarea tastei Înapoi.

Vă întoarceți la Meniul anterior.

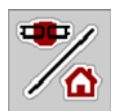

Apăsați tasta Ecran de operare/meniu principal.

Vă întoarceți la ecranul de operare.

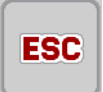

Apăsați tasta ESC.

Se păstrează setările anterioare.

Vă întoarceți la Meniul anterior.

## 4.3 Meniu principal

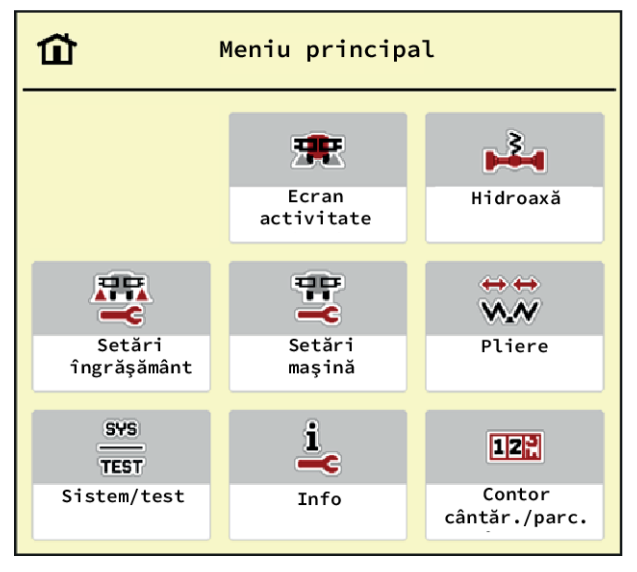

Fig. 5: Meniul principal cu submeniuri

| Submeniu             | Semnificație                                                                                  | Descriere                     |
|----------------------|-----------------------------------------------------------------------------------------------|-------------------------------|
| Ecran activitate     | Comută la ecranul de operare                                                                  |                               |
| Hidroaxă             | Calibrarea suspensiei automate a<br>axului                                                    | 4.4 Ax hidraulic              |
| Setări îngrăşământ   | Setări privind îngrășămintele și regimul<br>de împrăștiere                                    | 4.5 Reglaje îngrășământ       |
| Setări maşină        | Setări cu privire la tractor și mașină                                                        | 4.6 Setări mașină             |
| Pliere               | Plierea/deplierea brațului                                                                    | 4.7 Pliere/depliere braț      |
| Sistem/test          | Setările și diagnoza unității de control a<br>mașinii                                         | 4.9 Sistem/test               |
| Info                 | Afișarea configurației mașinii                                                                | 4.10 Info                     |
| Contor cântăr./parc. | Valori despre lucrarea de împrăștiere<br>executată și funcții pentru utilizarea<br>cântăririi | 4.11 Contor cântărire/parcurs |

Suplimentar față de submeniuri, din meniul principal, puteți selecta tastele funcționale **Ridicare**/ **Coborâre** și **Înclinare stânga/dreapta**.

- Tastele funcționale sunt vizibile numai atunci când cadrul pendular este deblocat.
  - Vezi 4.8 Reglarea manuală a braţului

## 4.4 Ax hidraulic

4

•

-----

Din acest meniu, puteți activa suspensia automată.

#### Deteriorări la mașină

Dacă suspensia nu este operată în regimul automat de funcționare, există riscul de daune la mașină.

ATENŢIE!

Asigurați-vă că sistemul hidraulic al tractorului și unitatea de control sunt pornite.

3

Accesați meniul Meniu principal > Hidroaxă.

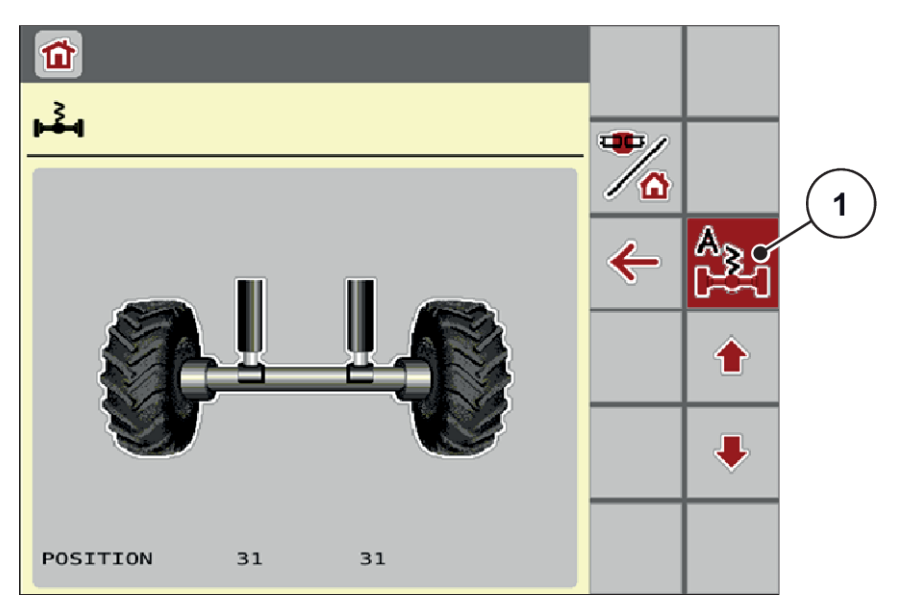

Fig. 6: Meniul Suspensie automată

[1] Afișare simbol Suspensie automată activă

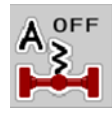

## Apăsați tasta funcțională Suspensie automată. Simbolul Suspensie automată apare în meniul Hidroaxă și pe ecranul de operare.

Are loc deplasarea la înălțimea cilindrului.

Suspensia automată a mașinii cu braț de împrăștiat îngrășământ mineral este activată.

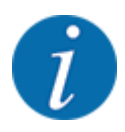

Pentru calibrarea sau pentru întreținerea suspensiei hidropneumatice, aceasta poate fi reglată manual pe înălțime.

Respectați instrucțiunile din manualul de utilizare pentru mașina dumneavoastră.

#### **APRECAUŢIE!**

Pericol de vătămare corporală ca urmare a reglării suspensiei hidropneumatice

După apăsarea tastelor funcționale, cilindrii hidraulici se telescopează sau se retrag. Acest lucru poate cauza răniri.

Înainte de reglarea suspensiei, asigurați-vă în zona periculoasă a mașinii că nu staționează nicio persoană.

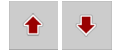

Apăsați tasta funcțională **Retragere cilindri**.

sau

Apăsați tasta funcțională **Scoatere în exterior cilindru**.

## 4.5 Reglaje îngrășământ

În acest meniu, efectuați setările pentru îngrășământ și pentru regimul de împrăștiere.

Apelați meniul Meniu principal > Setări îngrăşământ.

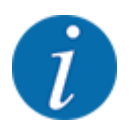

Nu toți parametrii sunt reprezentați concomitent pe ecran. Puteți să treceți la fereastra alăturată (filă) cu ajutorul tastei **Săgeată stânga/dreapta**.

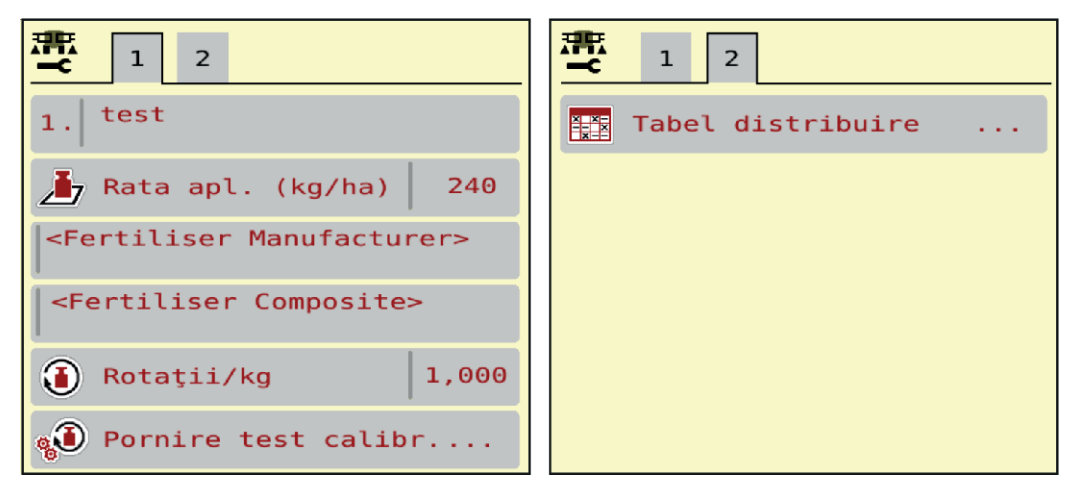

Fig. 7: Meniu Setări îngrăşământ, filele 1 și 2

| Submeniu             | Semnificație                                                                                                    | Descriere                   |
|----------------------|----------------------------------------------------------------------------------------------------|-----------------------------|
| Denumire îngrăşământ | Îngrășământul selectat din tabelul de<br>împrăștiere                                                                    | 4.5.4 Tabele de împrăștiere |
| Rata apl. (kg/ha)    | Introducerea valorii nominale a cantității<br>de aplicare în kg/ha                                                      | 4.5.1 Cantitate de aplicare |
| Fabricant            | Introducerea producătorului<br>îngrășământului                                                                          |                             |
| Alcătuire            | Cotă procentuală a compoziției chimice                                                                                  |                             |
| Rotații/kg           | Factorul de calibrare numărul de rotații<br>ale rolei de dozare per kilogram. Se<br>stabilește prin proba de calibrare. | 4.5.2 Rotații/kg            |
| Pornire test calibr. | Apelare submeniu pentru efectuare<br>calibrare                                                                          | 4.5.3 Calibrare             |
| Tabel distribuire    | Administrarea tabelelor de împrăștiere                                                                                  | 4.5.4 Tabele de împrăștiere |

#### 4.5.1 Cantitate de aplicare

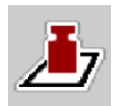

În acest meniu, puteți introduce valoarea nominală a cantității de aplicare dorite.

Introducere cantitate de aplicare:

- Apelați meniul Setări îngrăşământ > Rata apl. (kg/ha).
   Pe ecran se afişează cantitatea de aplicare valabilă la momentul respectiv.
- Introduceți noua valoare în rubrica de introducere a datelor.
- Apăsați OK.

Noua valoare este memorată de unitatea de control a mașinii.

Puteți introduce sau adapta și cantitatea de aplicare, direct pe ecranul de operare.

Apăsaţi butonul Rata apl. (kg/ha) [1] pe ecranul tactil. Se deschide fereastra de introducere a cifrelor.

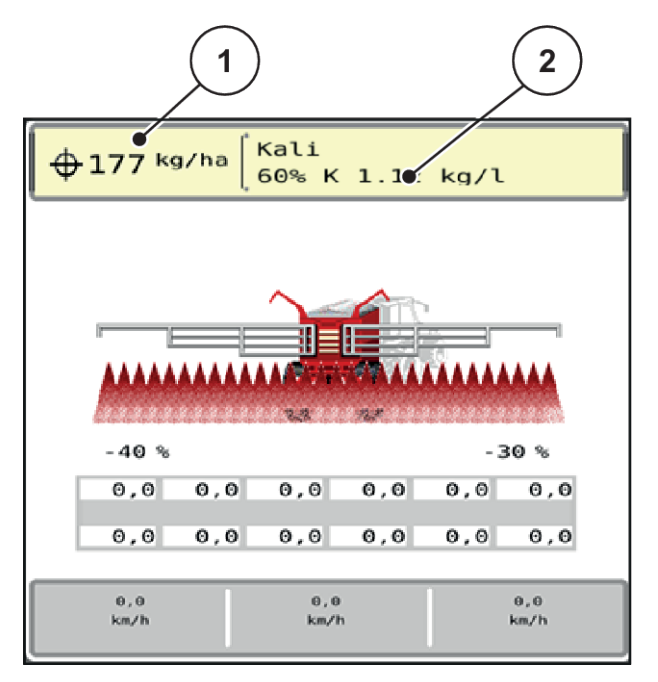

Fig. 8: Introduceți cantitatea de aplicare pe ecranul tactil

[1] Buton ecran tactil Rata de aplicare

[2] Buton ecran tactil Tabel distribuire

- Introduceți noua valoare în rubrica de introducere a datelor.
- Apăsaţi OK.

Noua valoare este memorată de unitatea de control a mașinii.

#### 4.5.2 Rotații/kg

În acest meniu, puteți introduce factorul de calibrare rotațiile dorite per kilogram pentru rola de dozare.

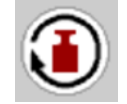

n acest menio, poleți întroduce lactorul de calibrare rotațile donce per kilogram pentru rola de dozar

Dacă știți deja valoarea din probele de calibrare anterioare, introduceți-o aici manual.

- Accesați meniul Setări îngrăşământ > Rotații/kg.
   Pe ecran, se afişează numărul de rotații per kilogram setat momentan.
- Introduceți valoarea în câmpul de introducere.
- Apăsați OK.

Noua valoare este memorată de unitatea de control a mașinii.

#### În cazul în care factorul de calibrare nu este cunoscut:

- Introduceți valoarea 1,5 rotații/kg.
- Efectuați neapărat o probă de calibrare.
   Factorul de calibrare pentru acest îngrăşământ se stabileşte exact.

#### 4.5.3 Calibrare

Efectuați proba de calibrare pentru calibrarea cantității exacte de îngrășământ. Îngrășământul trebuie pus în recipient. Pot fi memorate probe de calibrare pentru până la 4 tipuri de îngrășământ.

Efectuați proba de calibrare:

- înaintea primei lucrări de împrăștiere
- când calitatea îngrăşământului s-a modificat semnificativ (umezeală, conținut ridicat de praf, bob spart)
- dacă se utilizează un sortiment nou de îngrășământ

Proba de amestecare trebuie efectuată fie cu priza de putere în funcțiune, în poziție staționară, fie în timpul unei deplasări pe un traseu de testare.

- Accesaţi meniul Setări îngrăşământ > Pornire test calibr..
- Introduceți viteza de lucru medie.

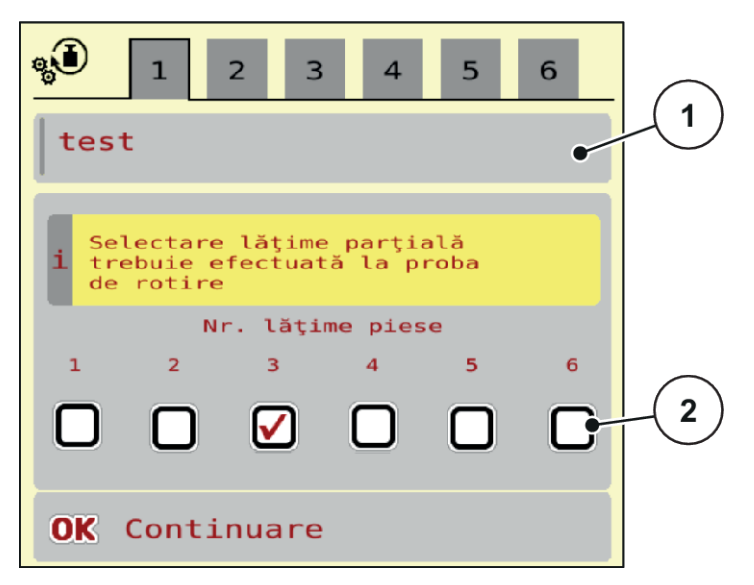

Fig. 9: Meniu Test calibrare, pagina 1

[1] Denumire îngrășământ

- [2] Selectarea lăţimii parţiale la care va avea loc proba de calibrare
- Introduceți noua denumire în câmpul de introducere Denumire îngrăşământ.
- Selectați lățimea parțială dorită pentru proba de calibrare.
  - ▷ Puneţi o bifă sub numărul lăţimii parţiale.

În mod standard este selectată a 3-a lățime parțială.

Apăsați butonul **OK**.

Este afişată pagina 2.

Introduceţi viteza de lucru medie.

#### AVERTIZARE!

#### Pericol de vătămare corporală în timpul calibrării

Componentele rotative ale mașinii și îngrășământul scurs pot cauza răniri.

- Înainte de a porni calibrarea, asigurați-vă că sunt îndeplinite toate condițiile prealabile.
- Aveți în vedere capitolul Calibrare din instrucțiunile de utilizare ale mașinii.
- Apăsați butonul **OK**.

Noua valoare este memorată de unitatea de control a mașinii.

Ecranul trece la pagina 3.

Rola de dozare umple acum vana de împrăștiere și se oprește automat după 5 s.

Ecranul trece la pagina 4.

- Goliţi recipientul de colectare a îngrăşământului, apoi aşezaţi-l înapoi sub dispozitivul de dozare.
- Apăsaţi butonul OK.
   Este afişată pagina 5.

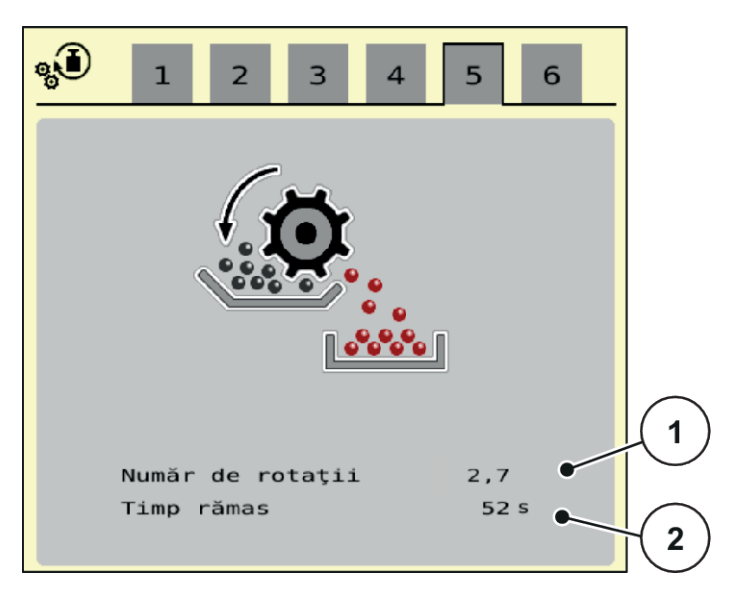

Fig. 10: Meniu Test calibrare, pagina 5

START

STOP

- Apăsați tasta funcțională Start/Stop.
- > Operațiunea de calibrare continuă automat, până când dozarea se oprește automat după 80 s.
- Ecranul trece la pagina 6.

- Cântăriți cantitatea de îngrăşământ colectată.
- Introduceţi valoarea cantităţii de îngrăşământ colectate.
   Unitatea de control a maşinii calculează din aceste date valoarea rotaţii/kg.
- Apăsați butonul **OK**.

Noua valoare rotații/kg este preluată.

Ajungeți înapoi în meniul Setări îngrăşământ.

Proba de calibrare a fost efectuată și este astfel finalizată.

#### 4.5.4 Tabele de împrăștiere

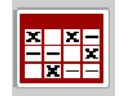

În acest meniu, puteți să creați și să gestionați tabele de împrăștiere.

i

Selectarea unui tabel de împrăștiere are efecte asupra mașinii, asupra setărilor îngrășământului și unității de control a mașinii. Cantitatea de aplicare setată este suprascrisă cu valoarea memorată din tabelul de împrăștiere.

#### Creare tabel de împrăștiere nou

Aveți posibilitatea de a configura, în unitatea electronică de control a mașinii, până la 30 de tabele de împrăștiere.

Apelați meniul Setări îngrăşământ > Tabele distribuire.

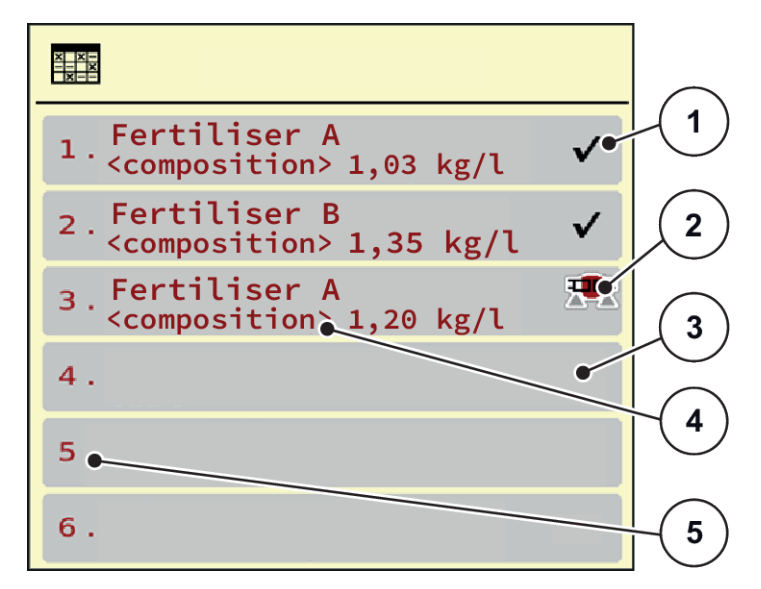

Fig. 11: Meniu Tabele distribuire

- [1] Afişaj pentru un tabel de împrăștiere completat cu valori
- [3] Tabel de împrăștiere gol

Număr tabel

- [4] Câmp denumire al Tabelului de împrăștiere
- [2] Afişaj pentru un tabel de împrăștiere activ
- Selectați un Tabel de împrăștiere gol.

Câmpul denumirii conține printre altele, denumirea îngrășământului și compoziția.

Pe ecran se afișează fereastra de selectare.

Apăsați opțiunea Deschidere şi înapoi la setare îngrăş..

Ecranul afișează meniul Setări îngrăşământ și elementul selectat este încărcat ca tabel activ de împrăștiere în setările îngrășământului.

[5]

- Apelați intrarea din meniu Denumire îngrăşământ.
- Introduceți numele pentru tabelul de împrăștiere.

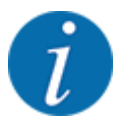

Se recomandă denumirea tabelului de împrăștiere cu numele îngrășământului. Astfel puteți să alocați mai bine un îngrășământ unui tabel de împrăștiere.

Editarea parametrilor tabelului de împrăștiere. Vezi 4.5 Reglaje îngrășământ.

#### Selectarea unui tabel de împrăștiere

- Apelați meniul Setări îngrăşământ > Deschidere şi înapoi la setare îngrăş...
- Selectarea tabelului de împrăștiere dorit.
  - Ecranul afișează fereastra de selectare.
- Selectați opțiunea Deschidere și înapoi la setări mat. distribuire.

Ecranul afișează meniul Setări îngrășământși elementul selectat este încărcat ca tabel activ de împrăștiere în setările îngrășământului.

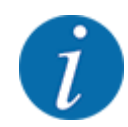

La selectarea unui tabel de împrăștiere existent, toate valorile din meniul Setări îngrăşământ sunt suprascrise cu valorile memorate din tabelul de împrăștiere selectat, printre care și punctul de alimentare și turația obișnuită.

• Unitatea de control a mașinii acționează punctul de alimentare la valoarea salvată în tabelul de împrăștiere.

#### Copiere tabel de împrăștiere existent

- Selectarea tabelului de împrăștiere dorit. Ecranul afișează fereastra de selectare.
- Selectați opțiunea Copiere element.

O copie a tabelului de împrăștiere este acum pe primul loc liber al listei.

#### Ștergere tabel de împrăștiere existent

Selectarea tabelului de împrăștiere dorit.
 Ecranul afișează fereastra de selectare.

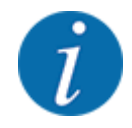

Tabelul de împrăștiere activ nu poate fi șters.

Selectați opțiunea Ștergere element.

Tabelul de împrăștiere este șters din listă.

Gestionare tabel de împrăștiere, din ecranul de operare
 Puteți gestiona Tabelul de împrăștiere și direct din ecranul de operare

Pe ecranul tactil, apăsați butonul aferent Tabelului de împrăștiere [2].
 Tabelul de împrăștiere activ se deschide.

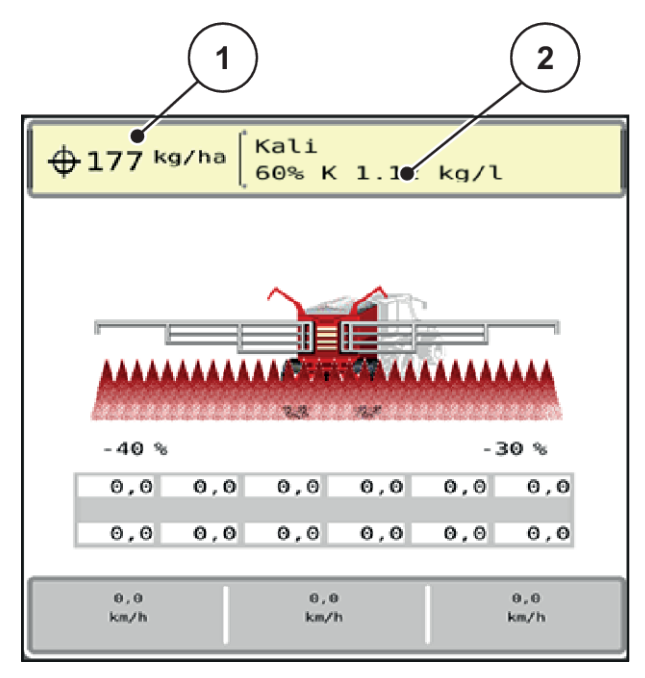

- Fig. 12: Gestionare Tabele de împrăștiere de pe ecranul tactil
- [1] Buton ecran tactil Rata de aplicare [2] Buton ecran tactil Tabel distribuire
- ▶ Introduceți noua valoare în rubrica de introducere a datelor.
- Apăsaţi OK.

Noua valoare este memorată de unitatea de control a mașinii.

## 4.6 Setări mașină

Ŧ

În acest meniu, efectuați setările la tractor și la mașină.

Apelați meniul Setări maşină.

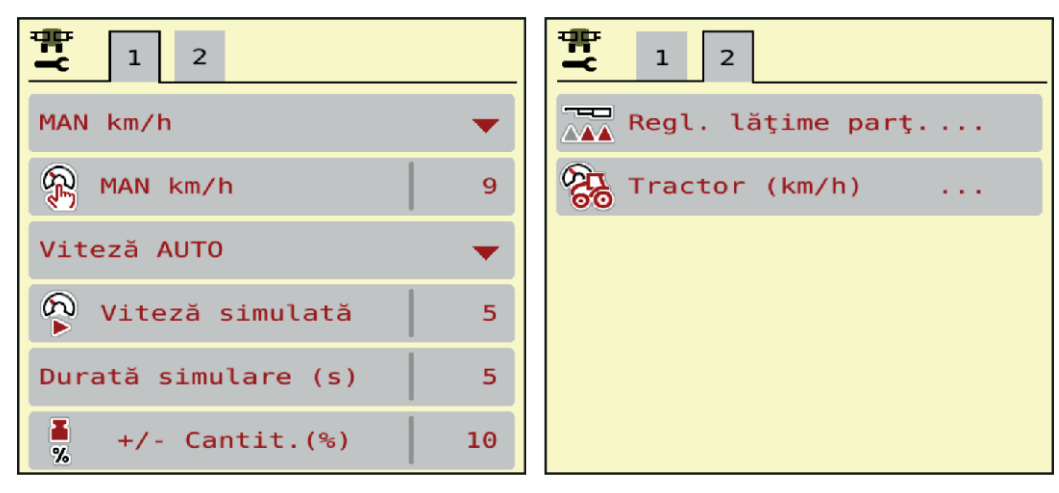

Fig. 13: Meniu Setări maşină, filele 1 și 2

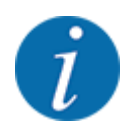

Nu toți parametrii sunt reprezentați concomitent pe ecran. Puteți să treceți la fereastra alăturată (filă) cu ajutorul tastei **Săgeată stânga/dreapta**.

| Submeniu                | Semnificație                                                                                                    | Descriere                                             |
|-------------------------|----------------------------------------------------------------------------------------------------|-------------------------------------------------------|
| Regim AUTO/MAN          | Stabilirea regimului de lucru<br>automat sau manual                                                                                                    | 4.6.1 Regim AUTO/MAN                                  |
| MAN km/h                | Reglarea vitezei manuale. (Efect<br>doar în modul de operare<br>respectiv)                                                                                                    | Introducere într-o fereastră de introducere separată. |
| Sursă de viteză/ semnal | <ul> <li>Selectarea/limitarea semnalului<br/>de viteză</li> <li>Viteza AUTO (selectare<br/>automată, fie de către<br/>transmisie, fie de către<br/>radar/GPS<sup>1</sup>)</li> <li>GPS J1939<sup>1</sup></li> <li>NMEA 2000</li> </ul> |                                                       |

<sup>&</sup>lt;sup>1</sup>) Producătorul unității de control a mașinii nu este responsabil în cazul pierderii semnalului GPS.

| Submeniu            | Semnificație                                                                                                    | Descriere                                                       |
|---------------------|----------------------------------------------------------------------------------------------------|-----------------------------------------------------------------|
| Viteză simulată     | Presetare pentru împrăștiere cu<br>viteză simulată pentru a<br>împrăștia direct de la marginea<br>câmpului<br>Viteza simulată este activă până<br>când se ajunge la viteza de<br>deplasare reală sau după ce se<br>încheie durata de simulare<br>introdusă. | Introducere într-o fereastră<br>separată de introducere         |
| Durată simulare (s) | Introducerea duratei maxime<br>pentru viteza simulată, în<br>secunde                                                                                                    | Introducere într-o fereastră<br>separată de introducere         |
| +/- Cantit.(%)      | Reglajul preliminar al<br>modificărilor cantitative pentru<br>diferitele moduri de împrăștiere                                                                                                    | Introducere într-o rubrică de<br>introducere a datelor separată |
| Regl. lăţime parţ.  | Fără funcție                                                                                                    |                                                                 |
| Tractor (km/h)      | Stabilirea sau calibrarea<br>semnalului de viteză                                                                                                    | 4.6.3 Calibrarea vitezei                                        |

#### 4.6.1 Regim AUTO/MAN

Unitatea de control a mașinii reglează automat cantitatea de dozare, pe baza semnalului de viteză. Pentru aceasta sunt luate în considerare cantitatea de extragere, lățimea de lucru și factorul de scurgere.

În mod standard lucrați în modul de operare automat.

Lucrați în modul **manual** numai atunci când:

- nu există semnal de viteză (senzorul radar sau cel de roată nu este disponibil sau este defect)
- Se aplică otravă pentru melci sau semințe (semințe de granulație fină)

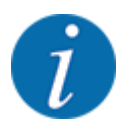

Pentru o aplicare uniformă a materialului de împrăștiat trebuie să lucrați obligatoriu în regim manual cu o viteză de deplasare constantă.

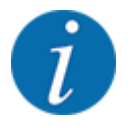

Lucrările de împrăștiere cu diferite regimuri de lucru sunt descrise în 5 Regim de împrăștiere.

| Meniu     | Semnificație                          | Descriere        |
|-----------|---------------------------------------|------------------|
| AUTO km/h | Selectarea modului de operare automat | Pagina <i>57</i> |

| Meniu    | Semnificație                                                    | Descriere        |
|----------|-----------------------------------------------------------------|------------------|
| MAN km/h | Reglarea vitezei de deplasare pentru modul de<br>operare manual | Pagina <i>58</i> |

#### Selectare regim de lucru

- Porniți unitatea de control a mașinii.
- Apelați meniul Setări maşină > Regim AUTO/MAN.
- Selectați intrarea de meniu dorită din listă.
- ApăsaţiOK.
- Urmați instrucțiunile de pe ecran.

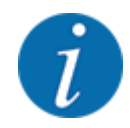

Noi recomandăm afișarea factorului de debit pe ecranul de operare. În acest mod, puteți observa reglarea debitului masic în timpul lucrării de împrăștiere. Vezi 2.1.2 Câmpuri de afișare.

 Găsiți informații importante referitoare la utilizarea regimurilor de lucru în regimul de împrăștiere în secțiunea 5 Regim de împrăștiere.

#### 4.6.2 +/- cantitate

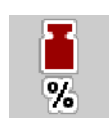

În acest meniu puteți stabili lungimea pașilor a **modificărilor cantitative** procentuale pentru modul de împrăștiere normal.

Baza (100 %) este valoarea presetată a turației rolelor de dozare.

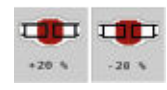

În timpul funcționării, cu tastele funcționale Cantitate +/Cantitate -, puteți modifica oricând cantitatea de împrăștiere cu factorul Cantitate +/-. Cu tasta C 100 % restaurați presetările.

#### Stabilire reducere cantitate:

- ► Apelați meniul Setări maşină > +/- Cantit.(%).
- ▶ Introduceți valoarea procentuală cu care doriți să modificați cantitatea de distribuire.
- ApăsațiOK.

#### 4.6.3 Calibrarea vitezei

Calibrarea vitezei este cerința de bază pentru un rezultat exact al împrăștierii. Factori, cum ar fi de ex. dimensiunile pneurilor, schimbarea tractorului, tracțiunea integrală, patinarea pneurilor pe teren,

structura solului și presiunea din pneuri, influențează determinarea vitezei și, astfel, rezultatul împrăștierii.

Stabilirea exactă a numărului de impulsuri de viteză la 100 m este foarte importantă pentru extragerea exactă a cantității de îngrăşământ.

#### Pregătirea calibrării vitezei

- Efectuați calibrarea pe câmp. În acest mod, influența structurii solului asupra rezultatului calibrării este mai redusă.
- Stabiliți cât mai exact posibil o distanță de referință de 100 m lungime.
- Cuplaţi tracţiunea integrală.
- Umpleți mașina pe cât posibil doar pe jumătate.

#### Accesarea reglajelor de viteză

Puteți salva până la 4 profiluri diferite pentru tipul și numărul impulsurilor și puteți atribui nume acestor profiluri (de exemplu, numele tractorului).

Înainte de efectuarea lucrărilor de împrăștiere, verificați dacă profilul este corect selectat în unitatea de operare.

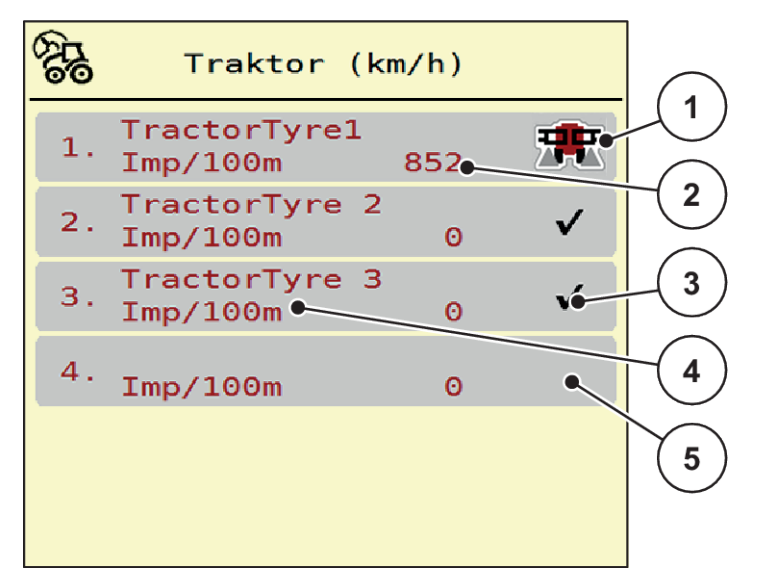

#### Fig. 14: Meniu Tractor (km/h)

[1] Profil tractor activ

[2]

- [4] Denumirea tractorului
- Afişare număr impulsuri pe 100 m
- [3] Profilul este creat, neutilizat momentan
- [5] Profil tractor gol
- Accesaţi meniul Setări maşină > Tractor (km/h).

#### Recalibrarea semnalului de viteză

Puteți suprascrie un profil deja existent sau puteți aloca un spațiu de stocare gol unui profil.

- Accesați profilul dorit în meniul Tractor (km/h).
- Apăsaţi tasta Enter.

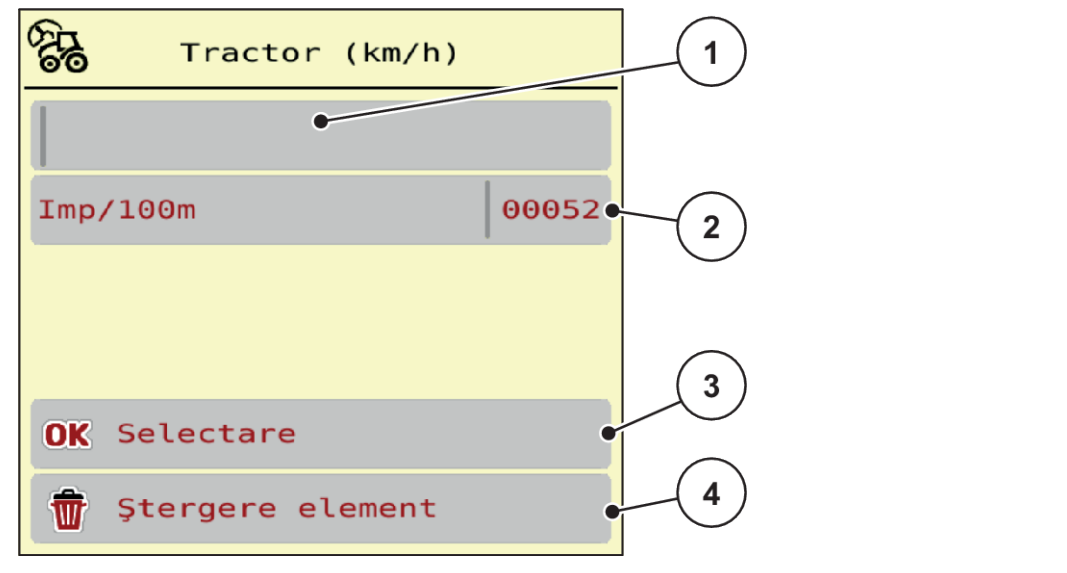

Fig. 15: Profil tractor

- [1] Câmpul nume tractor
- [2] Afişare număr impulsuri pe 100 m
- [3] Confirmați selectarea profilului
- [4] Ştergere profil

- Accesați Nume câmp [1] .
- Înregistraţi numele profilului.

Profilul este activ.

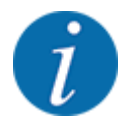

Introducerea numelui este limitată la 16 caractere.

Pentru o mai mare transparență recomandăm denumirea profilului cu numele tractorului.

În continuare, trebuie să mai stabiliți numărul de impulsuri ale semnalului de viteză. Dacă numărul exact de impulsuri vă este cunoscut, puteți să-l introduceți direct:

Din profilul de tractor selectat accesați intrarea de meniu Imp/100m.

Ecran-ul afişează meniul Impulsuri pentru introducerea manuală a numărului de impulsuri.

Dacă numărul exact de impulsuri nu vă este cunoscut, porniți deplasarea de calibrare.

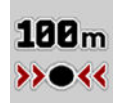

Apăsați tasta de calibrare în profilul tractorului.

Pe display, va apărea ecranul de operare Deplasare de calibrare.

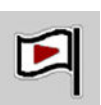

La punctul de pornire a distanţei de referinţă, apăsaţi tasta Start.
 Afişajul impulsurilor este acum la zero.

Unitatea de control a maşinii este pregătită pentru numărarea impulsurilor.

- Se parcurge o distanță de referință cu lungimea de 100 m.
- Tractorul se opreşte la încheierea distanţei de referinţă.

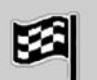

Apăsaţi tasta Stop.

Ecranul afişează numărul de impulsuri recepționate.

Noul număr de impulsuri este memorat.

Vă întoarceți în meniul profilului.

## 4.7 Pliere/depliere braț

#### 4.7.1 Deplierea braţului

#### A PERICOL!

#### Pericol de moarte la deplierea și plierea segmentelor braţului

Atunci când sunt depliate și pliate, segmentele brațului pot provoca vătămări corporale persoanelor. Asigurați-vă în special că segmentele brațului au spațiu în spatele mașinii.

- Acționați brațul numai atunci când în jurul distribuitorului este suficient spațiu liber.
- Depliaţi şi pliaţi braţul numai atunci când distribuitorul este ataşat şi oprit.
- Îndepărtaţi toate persoanele din zona periculoasă.

₩.N

Accesați meniul Meniu principal > Pliere.

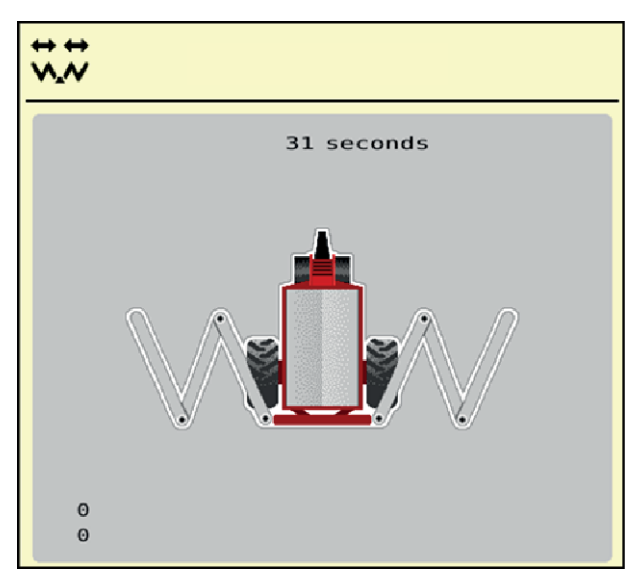

Fig. 16: Meniu Pliere

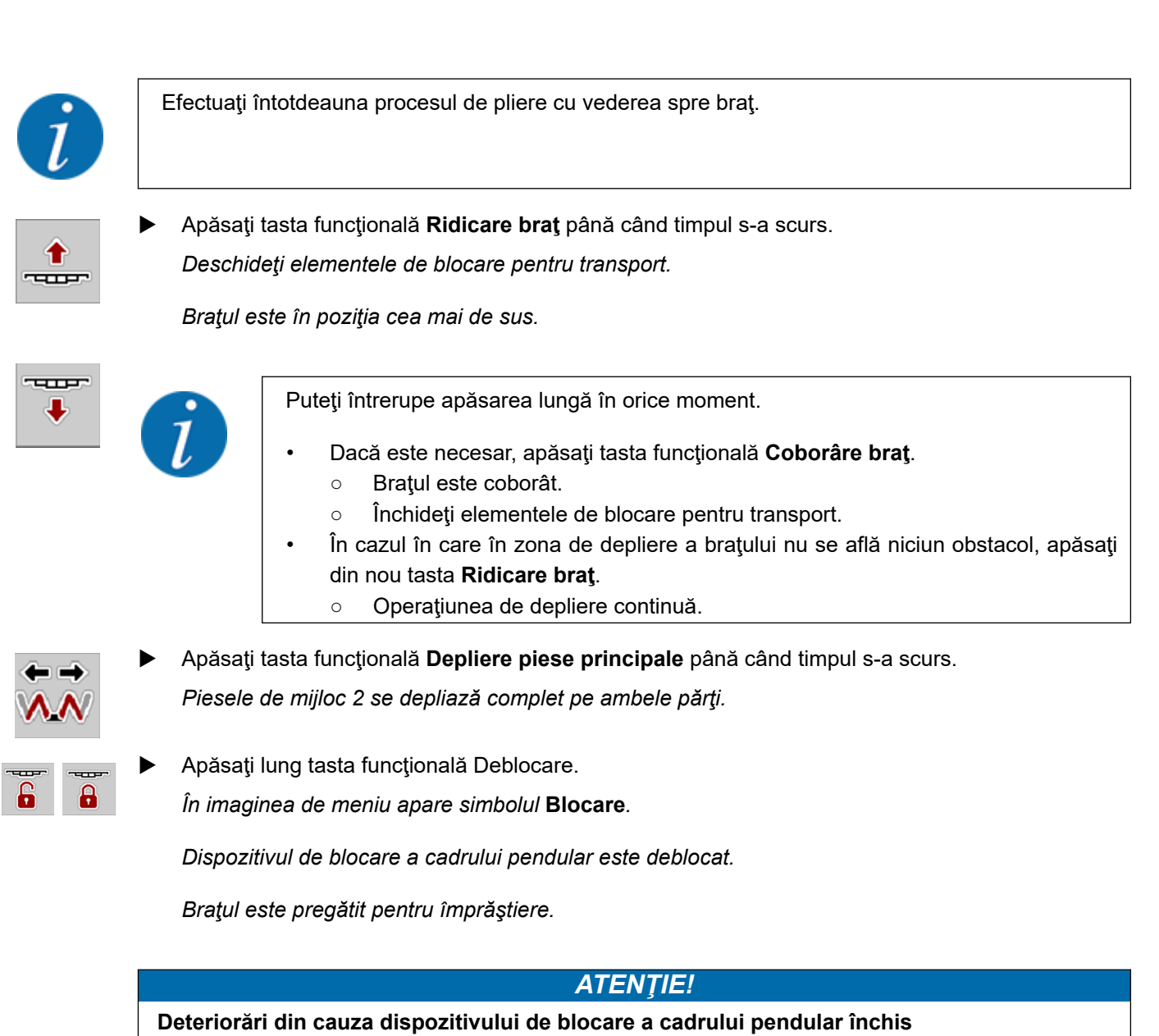

Atunci când dispozitivul de blocare a cadrului pendular este închis, trepidațiile din timpul mersului sunt transferate neamortizate asupra structurii. Acest lucru afectează în special brațul.

Deschideți dispozitivul de blocare a cadrului pendular înainte de fiecare cursă de împrăștiere.

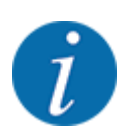

De îndată ce cadrul pendular este deblocat, împrăștierea poate începe chiar dacă piesele de capăt sunt pliate.

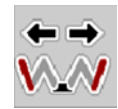

 Apăsaţi tasta funcţională Depliere piese de capăt până când piesele de capăt de pe ambele părţi sunt depliate complet.

Piesele de capăt se depliază.

### 4.7.2 Plierea braţului

#### 

#### Pericol de moarte la deplierea şi plierea segmentelor braţului

Atunci când sunt depliate și pliate, segmentele brațului pot provoca vătămări corporale persoanelor. Asigurați-vă în special că segmentele brațului au spațiu în spatele mașinii.

- Acționați brațul numai atunci când în jurul distribuitorului este suficient spațiu liber.
- Depliați și pliați brațul numai atunci când distribuitorul este atașat și oprit.
- ▶ Îndepărtați toate persoanele din zona periculoasă.

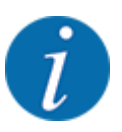

Unitatea de control a mașinii nu mai poate determina poziția brațului și înălțimea cadrului pendular după ce ați părăsit meniul Pliere.

Înainte de blocare, aduceți obligatoriu brațul în poziția cea mai de sus.

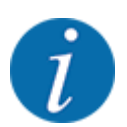

Efectuați întotdeauna procesul de pliere cu vederea spre braţ.

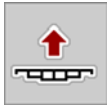

Apăsaţi tasta funcţională Ridicare braţ până când timpul s-a scurs.
 Braţul este în poziţia cea mai de sus.

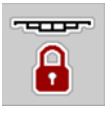

Apăsați tasta funcțională **Blocare** timp de minimum 3 secunde. În imaginea de meniu apare simbolul **Pliere piese de capăt**.

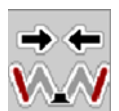

Apăsaţi tasta funcţională Pliere piese de capăt până când piesele de capăt de pe ambele părţi ale braţului sunt pliate complet.

Cadrul pendular este blocat.

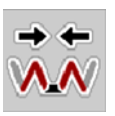

Apăsaţi tasta funcţională Pliere piese principale până când piesele de început şi de mijloc de pe ambele părţi ale braţului sunt pliate complet. Cadrul pendular este blocat.

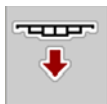

Apăsaţi tasta funcţională Coborâre braţ timp de minimum 5 secunde: Braţul se sprijină pe poliţele de pe lateralul containerului.

Elementele de blocare pentru transport sunt închise.

## 4.8 Reglarea manuală a braţului

Funcția **DistanceControl** (dotare specială) preia reglarea automată a înălțimii și înclinației. Sunt posibile și reglaje manuale, atunci când funcția **DistanceControl** este dezactivată sau nu este disponibilă.

Tastele corespunzătoare sunt disponibile în meniul principal.

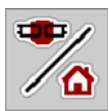

#### Ajustarea înălțimii brațului

Din imaginea de operare, treceți în Meniul principal.

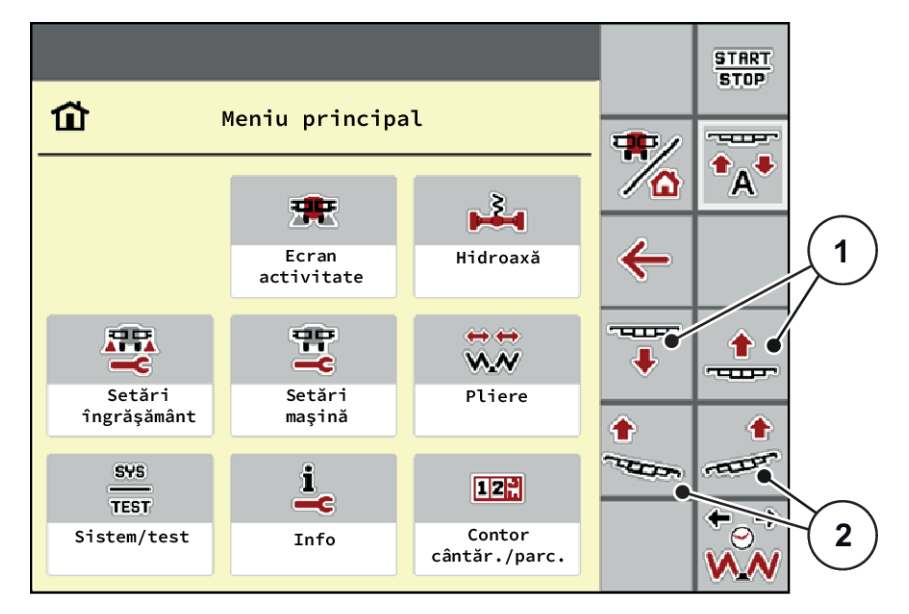

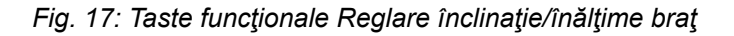

Ridicaţi sau coborâţi braţul cu tastele funcţionale [1].

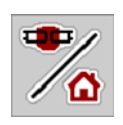

#### Ajustarea înclinației brațului

- Din imaginea de operare, treceți în Meniul principal.
- Reglați în sus înclinația brațului pe partea dreaptă și stângă cu ajutorul tastelor funcționale [2].

## 4.9 Sistem/test

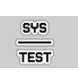

În acest meniu efectuați reglările test și de sistem la unitatea de control a mașinii.

Apelați meniul Meniu principal > Sistem/test.

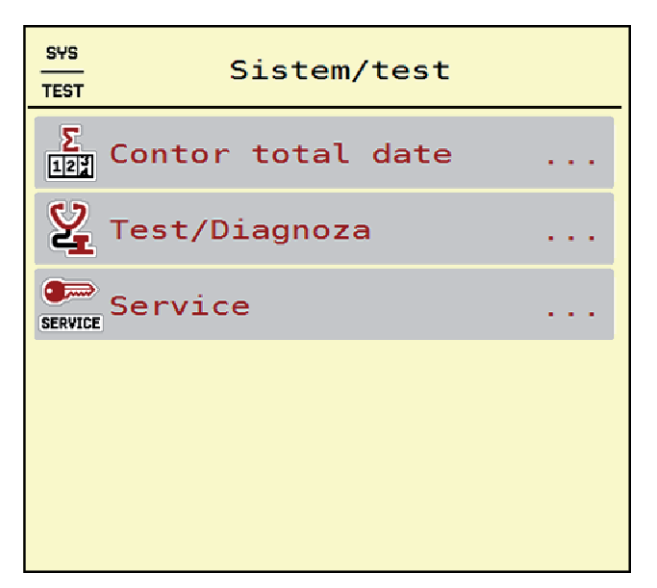

Fig. 18: Meniu Sistem/test

| Submeniu          | Semnificație                                                                                                    | Descriere                                                      |
|-------------------|----------------------------------------------------------------------------------------------------|----------------------------------------------------------------|
| Contor total date | <ul> <li>Listă de afișare</li> <li>Cantitate împrăștiată în kg</li> <li>Suprafață în ha pe care s-a<br/>făcut împrăștierea</li> <li>Durata lucrării de<br/>împrăștiere în h</li> <li>Distanță parcursă în km</li> </ul> | 4.9.1 Contor total date                                        |
| Test/Diagnoză     | Verificarea elementelor de<br>acționare și a senzorilor                                                                                                    | 4.9.2 Test/Diagnoză                                            |
| Service           | Reglaje de service                                                                                                    | Protejat cu parolă; accesibil<br>numai personalului de service |

#### 4.9.1 Contor total date

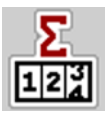

În acest meniu se afișează toate valorile contoarelor mașinii de împrăștiat.

- Cantitate împrăștiată în kg
- Suprafață în ha pe care s-a făcut împrăștierea
- Durata lucrării de împrăștiere în h
- Distanță parcursă în km

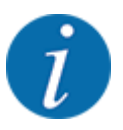

Acest meniu servește doar informării.

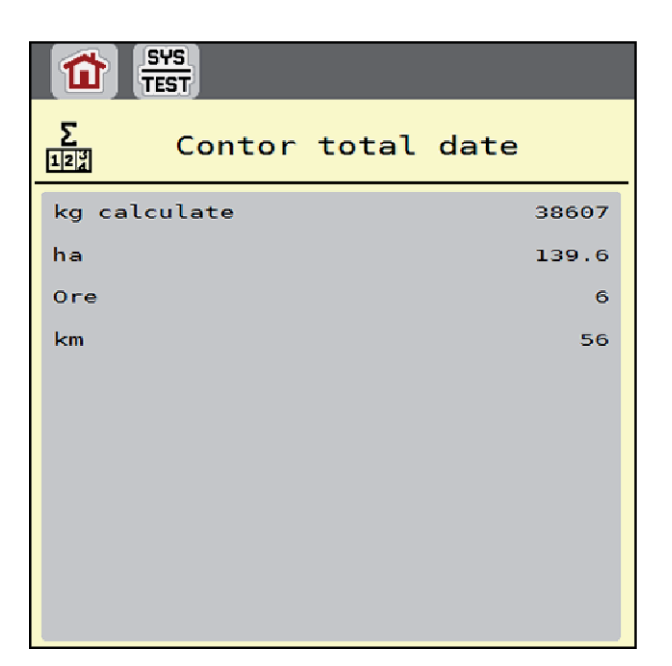

Fig. 19: Meniu Contor total date

#### 4.9.2 Test/Diagnoză

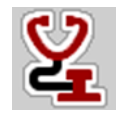

În meniul Test/Diagnoză puteți verifica funcția tuturor elementelor de acționare și senzorilor.

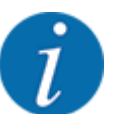

Acest meniu servește doar informării.

Lista senzorilor variază în funcție de dotarea mașinii.

#### **PRECAUŢIE!**

Pericol de rănire cauzat de piesele mobile ale mașinii

În timpul testului, piese ale mașinii se pot mișca automat.

Asigurați-vă înainte de teste că nu se află persoane în zona mașinii.

| Submeniu         | Semnificație                                   | Descriere |
|------------------|------------------------------------------------|-----------|
| Tensiune         | Verificare tensiune de operare                 |           |
| Turație dozare   |                                                | Pagina 46 |
| Distance Control |                                                |           |
| Senzor de nivel  | Verificarea senzorilor de notificare<br>golire |           |
| Viteză roată     |                                                |           |
| Suflantă         |                                                |           |

| Submeniu            | Semnificație                                                                                  | Descriere      |
|---------------------|-----------------------------------------------------------------------------------------------|----------------|
| Hidroaxă            |                                                                                               |                |
| Pliere              |                                                                                               |                |
| Senzori ultrasunete | Verificarea senzorilor                                                                        |                |
| Buncăr ulei         | Verificarea nivelului de umplere și a<br>temperaturii uleiului prin intermediul<br>senzorilor | Pagina 42      |
| LIN-Bus             | Verificarea subansamblurilor conectate<br>prin LINBUS                                         | Exemplu Linbus |
| Stare adresă MR     | Multirate                                                                                     |                |

#### Exemplu rezervor de ulei

Accesați meniul Test/Diagnoză > Buncăr ulei.

Pe ecran se afișează starea senzorilor.

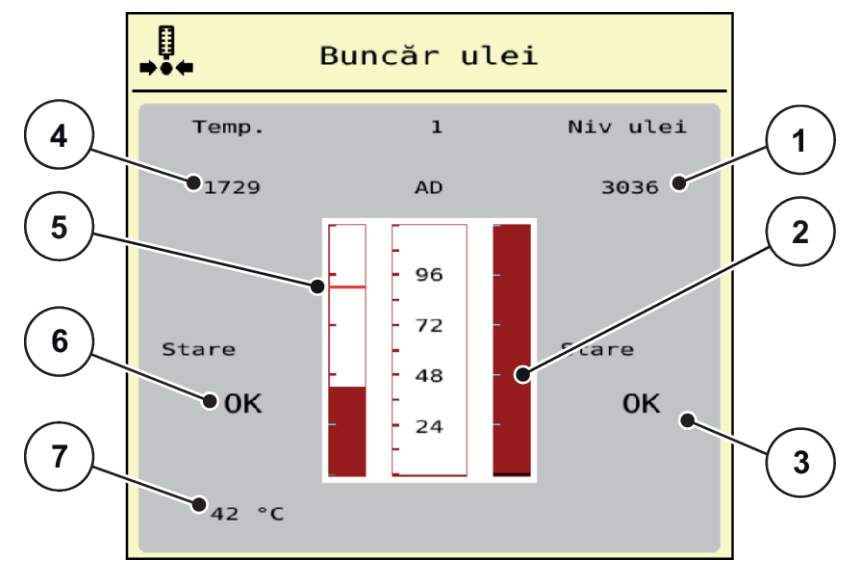

- Fig. 20: Test/Diagnoză; exemplu: Buncăr ulei
- [1] Afişare semnal
- [2] Afişaj cu bare: Nivelul de umplere al rezervorului de ulei
- [3] Afişare stare
- [4] Afişare semnal

- [5] Afişaj cu bare: Temperatura uleiului şi valoarea maximă a temperaturii
- [6] Afișare stare
- [7] Valoarea temperaturii

Afișajul Semnal indică starea semnalului electric pentru senzorul nivelului de umplere și pentru senzorul de temperatură.

#### Exemplu Linbus

- Accesați meniul Sistem/test > Test/Diagnoză.
- Accesați intrarea din meniu LIN-Bus.

Pe ecran se afişează starea actuatoarelor/senzorilor.

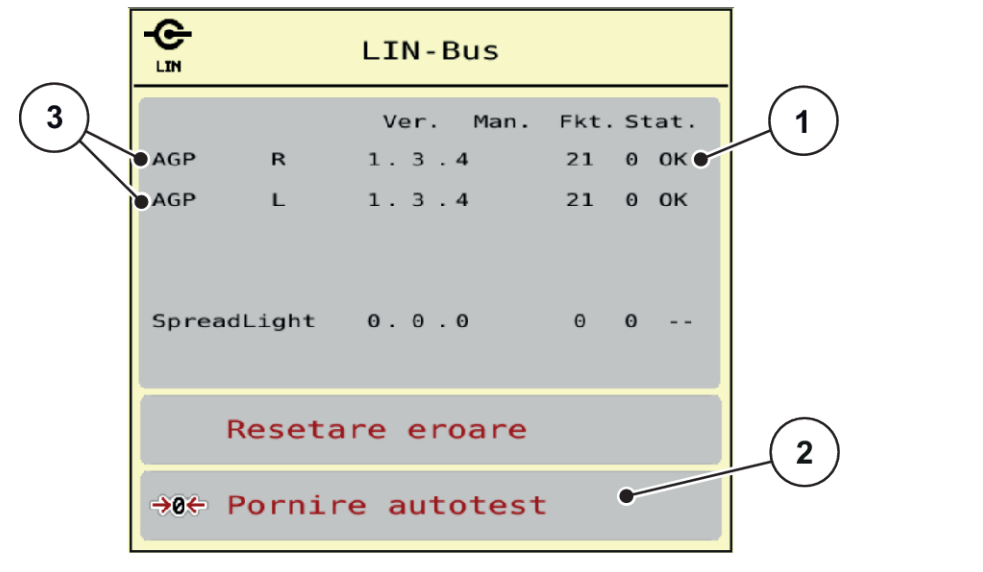

Fig. 21: Sistem/test; Exemplu: Test/Diagnoză

[1] Afişare stare

[3] Dispozitive conectate

[2] Start autotest

#### Mesaj de stare participant Linbus

Dispozitivele prezintă diferite stări:

- 0 = OK: nicio eroare la dispozitiv
- 2 = blocare
- 4 = supraîncărcare

#### 

Pericol de rănire cauzat de piesele mobile ale mașinii

În timpul testului, piese ale mașinii se pot mișca automat.

Asigurați-vă înainte de teste că nu se află persoane în zona mașinii.

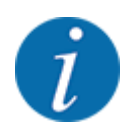

La repornirea sistemului se verifică starea și în mod normal, se resetează. Deoarece în anumite cazuri, starea nu se resetează întotdeauna automat, acum se poate efectua și o RESETARE manuală.

- Apăsați butonul Resetare eroare.
- Exemplu indicator de golire

Accesați meniul Test/Diagnoză > Senzor de nivel.

Display-ul afişează starea elementelor de execuție/senzorilor.

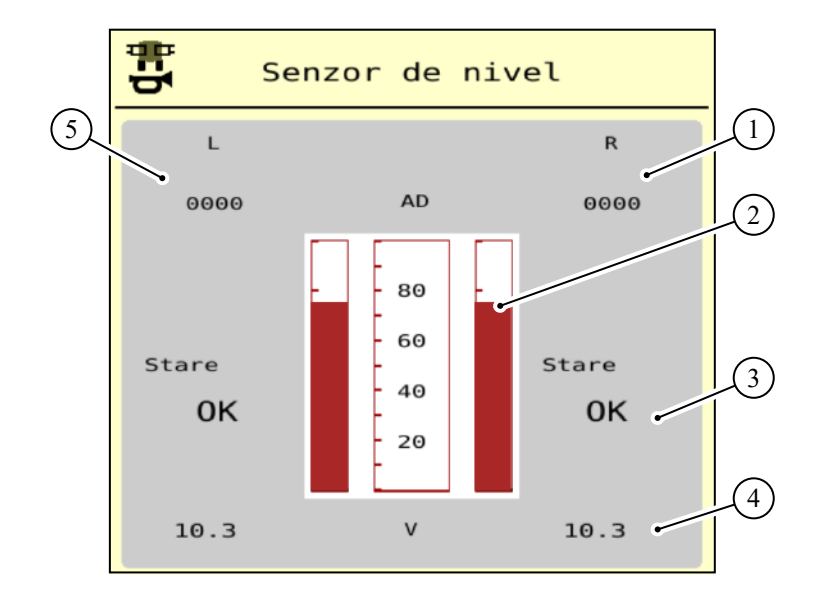

Fig. 22: Test/diagnoză; exemplu: Senzor de nivel

- Afişaj informaţii de stare privind senzorul indicatorului de golire din rezervorul din dreapta
- [2] Bară Stare nivel de umplere rezervor: Rezervorul este plin (valori în procente)
- [3] Stare senzor indicator de golire

#### Exemplu Distance Control

Accesați meniul Test/Diagnoză > Distance Control.

Pe ecran se afișează câteva informații și posibile erori ale funcției Distance Control.

- [4] Stare nivel de tensiune la intrarea semnalului
- [5] Informații de stare privind senzorul indicatorului de golire din rezervorul din stânga

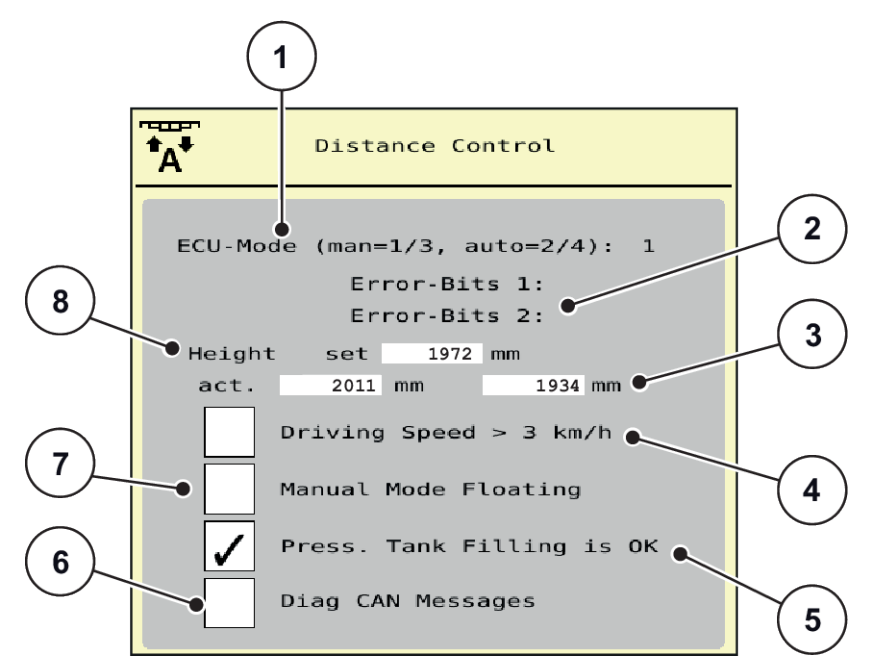

Fig. 23: Test/Diagnoză; exemplu: Distance Control

| Nr. | Denumire                                                  | Descriere                                                                                                    |
|-----|-----------------------------------------------------------|----------------------------------------------------------------------------------------------------|
| 1   | Starea Distance Controller                                | <ul> <li>1/3: regim manual</li> <li>2/4: Regim automat</li> <li>255/0: Controllerul porneşte şi se<br/>iniţializează.</li> <li>120: Controlerul nu este disponibil/nu<br/>răspunde.</li> </ul>                                                                                                    |
| 2   | Eroare biți 1 și 2 de la Distance Controller              | <ul> <li>Bit 1: Eroare Distance Control</li> <li>Bit 2: Stare Distance Control</li> <li>Verificați dacă toate cablurile și alte conductoare (sistem hidraulic, senzori,) sunt conectate corect și sunt în stare corespunzătoare.</li> <li>Pentru orice altă sursă de erori, anunțați Serviciul pentru clienți și indicați condul de eroare.</li> </ul> |
| 3   | Înălțimea actuală a capătului brațului stânga/<br>dreapta | Dacă este afișată valoarea 65535,<br>comunicarea cu controllerul nu are loc (ECU-<br>Mode 120)                                                                                                    |

| Nr. | Denumire                                                                      | Descriere                                                                            |
|-----|-------------------------------------------------------------------------------|--------------------------------------------------------------------------------------|
| 4   | Test staționar cu viteză de deplasare<br>simulată                             | Sub 3 km/h, funcția Distance Control este<br>dezactivată.                            |
|     |                                                                               | <ul> <li>Bifați pentru a testa funcția Distance<br/>Control.</li> </ul>              |
|     |                                                                               | <ul> <li>Înainte de părăsirea meniului, trebuie<br/>neapărat să debifați.</li> </ul> |
| 5   | Încărcare memorie, activată                                                   |                                                                                      |
| 6   | Controllerul trimite mesaje de diagnoză la<br>magistrala mașinii.             |                                                                                      |
| 7   | Aduceți în poziția flotantă supapa de<br>închidere pentru cilindrul de pantă. |                                                                                      |
| 8   | Înălțimea de lucru actuală a brațului                                         | Valoarea medie de la cei doi senzori de<br>ultrasunete                               |

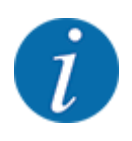

Înainte de părăsirea meniului, resetați toate bifele ca în imaginea *Fig. 23 Test/Diagnoză; exemplu: Distance Control.* 

Exemplu Turație dozare

Accesaţi meniul Test/Diagnoză > Turaţie dozare.
 Pe ecran se afişează starea unităților de dozare.

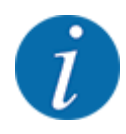

Numărul de lățimi parțiale depinde de tipul mașinii.

 Dacă mașina are doar 4 lățimi de lucru/unități de dozare, lățimile de lucru 5 și 6 sunt irelevante.

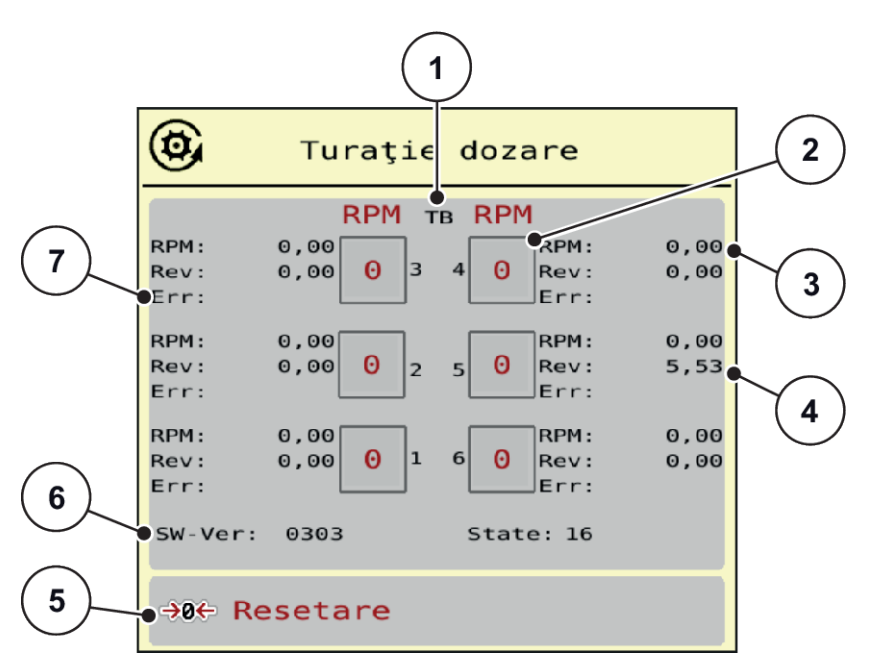

#### Fig. 24: Test/Diagnoză; exemplu: Turație dozare

- [1] Numărul de lățimi de lucru/unități de dozare
- [2] Afișarea turației nominale introduse
- [3] Afişarea turaţiei reale
- [4] Contor rotații

- [5] Resetare contor rotații
- [6] Versiune modul de dozare
- [7] Afișare erori prin intermediul biților de stare
- Versiunea [6] a modulului de dozare trebuie să afişeze cel puțin 20308. Aceasta corespunde versiunii 2.03.08.

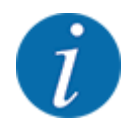

Dacă versiunea de care dispuneți nu este corespunzătoare, adresați-vă distribuitorului, respectiv reprezentanței dvs.

Pentru fiecare unitate de dozare, pe rândul Err [6] se afișează erorile/biții de stare. Dacă nu există nicio eroare și nu are loc calibrarea, rândul este gol. Pot fi afișate mai multe erori în același timp. Diversele stări sunt prezentate în următorul tabel.

| Bit de stare | Descriere                                   | Cauză posibilă                                                                                                    |
|--------------|---------------------------------------------|----------------------------------------------------------------------------------------------------|
| 1            | Fără semnal de turație                      | <ul> <li>Sistem hidraulic oprit</li> <li>Motorul nu se rotește.</li> <li>Senzorul de turație nu este conectat sau<br/>este defect</li> <li>Rupere a cablului, respectiv scurtcircuit</li> </ul>                                                |
| 2            | Defecțiune la supapa proporțională          | <ul> <li>Bobina magnetică proporțională nu este<br/>conectată</li> <li>Rupere a cablului</li> <li>Bobina este defectă</li> </ul>                                                                                                    |
| 3            | Turația nu poate fi reglată                 | <ul> <li>Probleme la sistemul hidraulic</li> <li>Curent constant/PowerBeyond inversat</li> <li>Setare greșită la supapa LS de comutare a reglării presiunii</li> <li>Uleiul este prea rece</li> <li>Debitul pompei este prea scăzut</li> </ul> |
| 4            | Rola de dozare se rotește fără<br>comandă.  | <ul> <li>Problemă la sistemul hidraulic/electric</li> <li>Retenție de presiune în sistem</li> <li>Scurtcircuit</li> </ul>                                                                                                    |
| 5            | La calibrare nu se atinge turația<br>maximă | <ul><li>Rola de dozare nu a atins 100 rot/min.</li><li>de obicei asociat cu bitul 3</li></ul>                                                                                                    |
| 6            | rezervat                                    | Adresați-vă Serviciului pentru clienți, respectiv<br>service-ului.                                                                                                    |
| 7            | Unitatea de dozare nu este<br>calibrată     | Pentru efectuarea calibrării, adresați-vă<br>Serviciului pentru clienți, respectiv service-ului.                                                                                                    |
| 8            | Calibrare în desfășurare                    | Sistemul este în curs de calibrare.                                                                                                    |

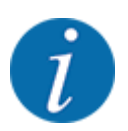

Verificați dacă toate cablurile și alte conductoare (senzori, ...) sunt conectate corect și se află în stare corespunzătoare. Pentru orice altă sursă de erori, adresați-vă Serviciului pentru clienți și indicați codul de eroare.

#### Resetați numărul de rotații:

Apăsați butonul Resetare de pe ecranul tactil.

Turația rolei de dozare este setată acum la 0 rot/min.

#### 4.9.3 Service

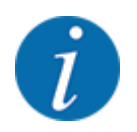

Pentru setările din meniul Service este necesar un cod de introducere. Aceste reglaje pot fi modificate numai de personalul de service autorizat.

#### 4.10 Info

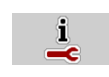

Din meniul Info se pot prelua informații despre unitatea de control a mașinii.

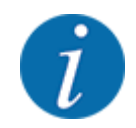

Acest meniu servește obținerii de informații despre configurarea mașinii.

Lista informațiilor depinde de dotările mașinii.

## 4.11 Contor cântărire/parcurs

122

În acest meniu găsiți valorile corespunzătoare lucrării de împrăștiere executate și funcții pentru utilizarea cântăririi.

Apelați meniul Meniu principal > Contor cântăr./parc..

Apare meniul Contor cântăr./parc..

| 122             | Contor cântăr./paro | Ξ. |
|-----------------|---------------------|----|
| ¥<br>123        | Contor parcurs      |    |
| 123             | Rămase (kg, ha, m)  |    |
|                 | Contor metric       |    |
| <b>≣</b><br>→0+ | Stab. tară cântar   |    |
|                 |                     |    |
|                 |                     |    |

Fig. 25: Meniu Contor cântăr./parc.

| Submeniu           | Semnificație                                                                                                  | Descriere                                            |
|--------------------|----------------------------------------------------------------------------------------------------|------------------------------------------------------|
| Contor parcurs     | Afișarea cantității împrăștiate, a<br>suprafeței pe care s-a executat<br>împrăștierea și a distanței parcurse | 4.11.1 Contor parcurs                                |
| Rămase (kg, ha, m) | Numai pentru distribuitoare cu<br>cântărire: Afișarea cantității rămase în<br>recipientul mașinii             | 4.11.2 Rămase (kg, ha, m)                            |
| Contor metric      | Afișarea distanței parcurse de la ultima<br>resetare a contorului metric                                      | Resetare (aducere la zero) cu<br>tasta <b>C 100%</b> |

#### 4.11.1 Contor parcurs

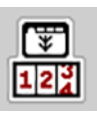

În acest meniu puteți să interogați valorile lucrărilor de împrăștiere realizate, să observați cantitatea de împrăștiere rămasă și să resetați prin ștergere contorul de parcurs.

Apelați meniul Contor cnt./prc.> Contor parcurs.

Apare meniul Contor parcurs.

În timpul lucrărilor de împrăștiere, deci cu sertarele de dozare deschise, puteți naviga în meniul Contor parcurs și să citiți valorile actuale.

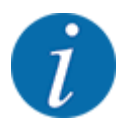

Dacă doriți ca pe parcursul lucrărilor de împrăștiere să urmăriți în permanență valorile, puteți aloca unui câmp nedefinit de pe ecranul de operare kg parcurs, ha parcus sau m parcurs, vezi *2.1.2 Câmpuri de afișare*.

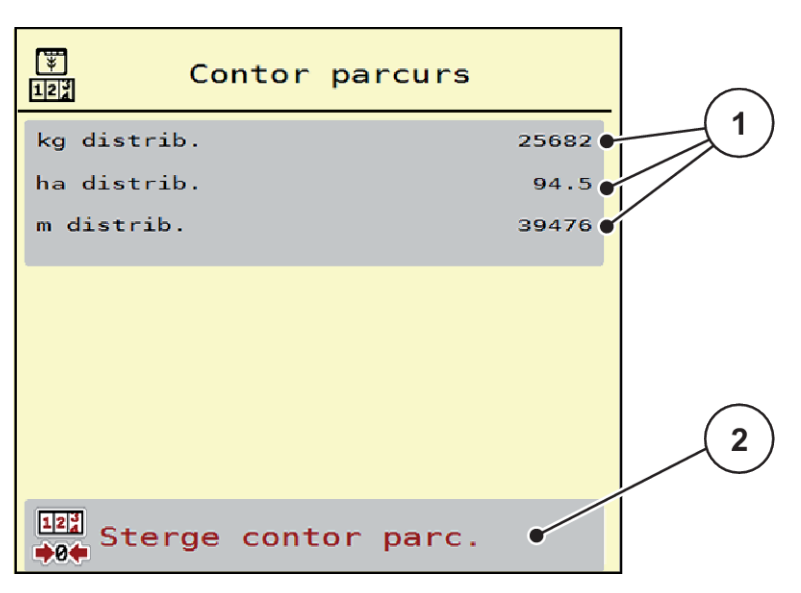

Fig. 26: Meniu Contor parcurs

[1] Câmpuri de afișare cantitate, suprafață și [2] Șterge contor parc. distanță împrăștiate

#### **Stergere Contor parcurs**

Apelați submeniul Contor cântăr./parc. > Contor parcurs.

Pe ecran, sunt afișate ultimele valori determinate de la ultima ștergere pentru cantitatea de împrăștiere, suprafața și distanța pe care s-a efectuat împrăștierea.

Apăsați butonul Şterge contor parc. de pe ecranul tactil.

Toate valorile contorului de parcurs au fost resetate la 0.

#### 4.11.2 Rămase (kg, ha, m)

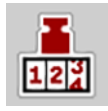

În meniul Rămase (kg, ha, m) puteți interoga cantitatea de îngrășământ rămasă în recipient. Meniul afișează suprafața (ha) și distanța (m) posibile care pot fi acoperite cu cantitatea de îngrășământ rămasă.

Apelați meniul Contor cântăr./parc.> Rămase (kg, ha, m).

Apare meniul Rămase (kg, ha, m).

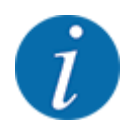

Greutatea actuală de umplere poate fi determinată doar în **distribuitorul cu cântărire**, prin cântărire. În toate celelalte mașini de împrăștiere, cantitatea de îngrășământ rămasă se calculează din reglajele de îngrășământ și setările mașinii, precum și pe baza semnalului de deplasare, iar introducerea cantității de umplere trebuie realizată manual (a se vedea mai jos). Valorile pentru cantitatea de aplicare și pentru lățimea de lucru nu pot fi modificate în acest meniu. Acestea au doar scop informativ.

| Ramase (kg, ha,   | m)     |
|-------------------|--------|
| kg ramase         | - 1562 |
| Rata apl. (kg/ha) | 350    |
| Latime lucru (m)  | 24.00  |
| ha posibile       | 0.0    |
| m posibili        | Θ      |
|                   |        |
|                   |        |
|                   |        |
|                   |        |
|                   |        |

- Fig. 27: Meniu Rămase (kg, ha, m)
- [1] Câmp de introducere rest (kg)
- [2] Câmpuri de afişare Rata de aplicare, Lăţime de lucru şi suprafaţa şi distanţa posibile de acoperit

#### Pentru mașini fără celule de cântărire

- Umpleți recipientul.
- Introduceți în zona Rest (kg) greutatea totală a îngrăşământului aflată în recipient.

Aparatul calculează valorile pentru suprafața și distanța posibile de acoperit.

## 4.12 Utilizarea joystick-ului

Alternativ, cu reglajele de la ecranul de operare a terminalului ISOBUS puteți utiliza un joystick.

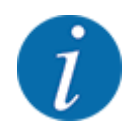

Dacă doriți să folosiți un alt joystick, vă rugăm să luați legătura cu comerciantul dvs.

Respectați instrucțiunile din manualul de utilizare al terminalului ISOBUS.

#### 4.12.1 Joystick CCI A3

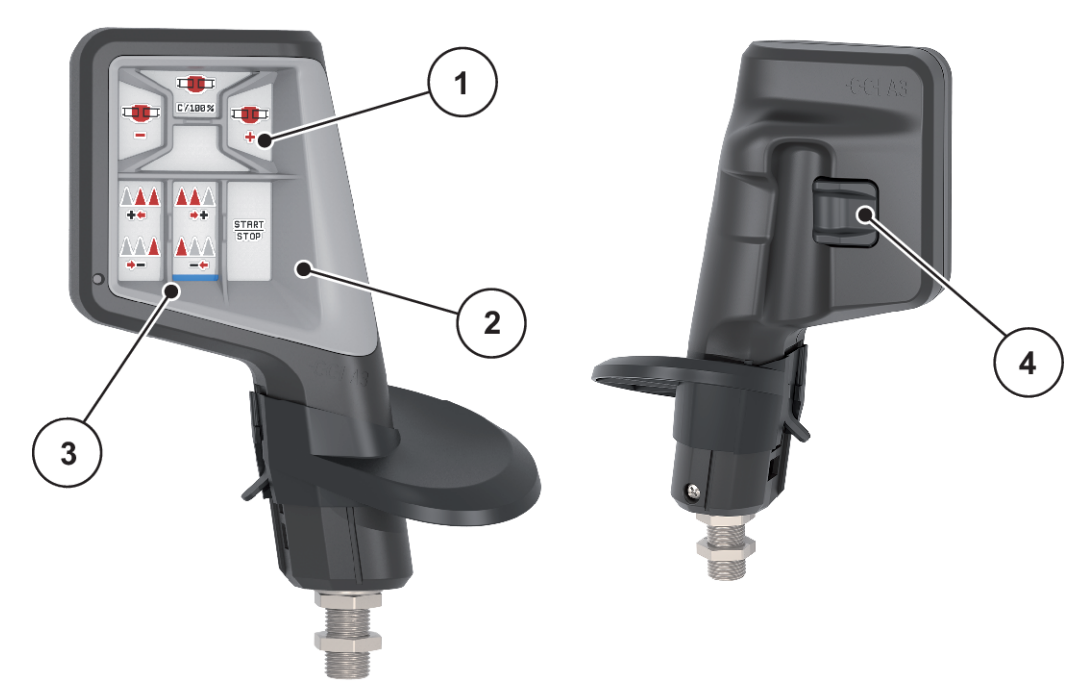

Fig. 28: Joystick CCI A3, parte anterioară și parte posterioară

- [1] Senzor de lumină
- [2] Ecran/panou tactil

- [3] Grilaj din plastic (se poate înlocui)
- [4] Buton nivele

#### 4.12.2 Niveluri de operare ale joystick-ului CCIA3

Cu butonul pentru nivele puteți comuta între trei nivele de operare. Nivelul activ la momentul respectiv este afișat prin poziția unei dungi luminoase pe marginea de jos a ecranului.

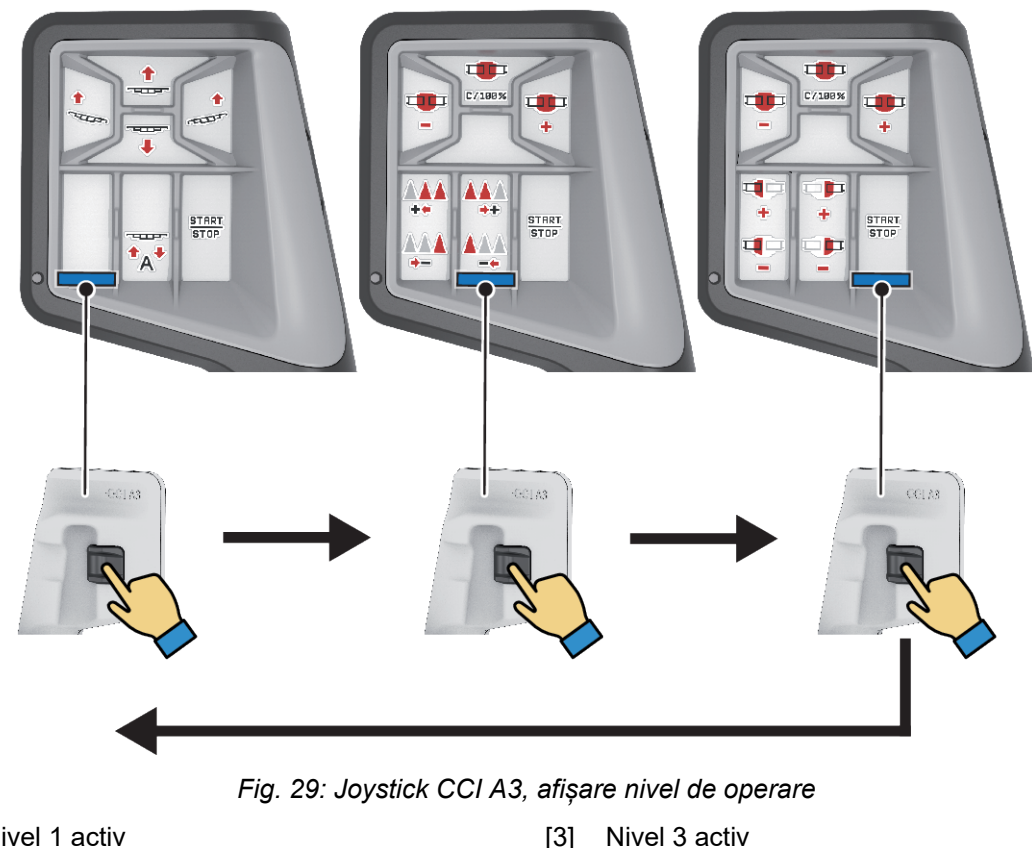

- [1] Nivel 1 activ
- [2] Nivel 2 activ

#### 4.12.3 Alocarea tastelor joystick-ului CCI A3

Joystick-ul oferit este programat din fabrică cu anumite funcții.

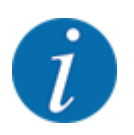

Semnificația și funcția simbolurilor se găsesc în capitolul 2.2 Biblioteca simbolurilor utilizate.

Rețineți că alocarea tastelor diferă în funcție de tipul mașinii.

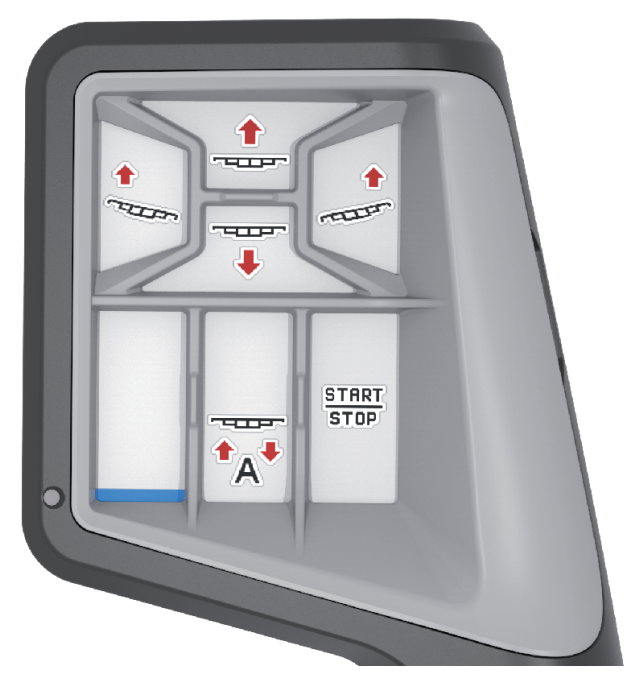

Fig. 30: Alocare taste nivel 1

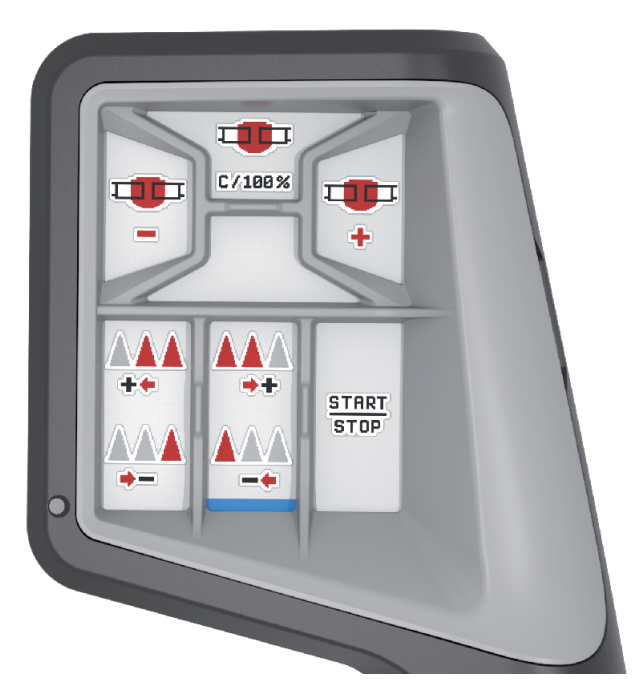

Fig. 31: Alocare taste nivel 2

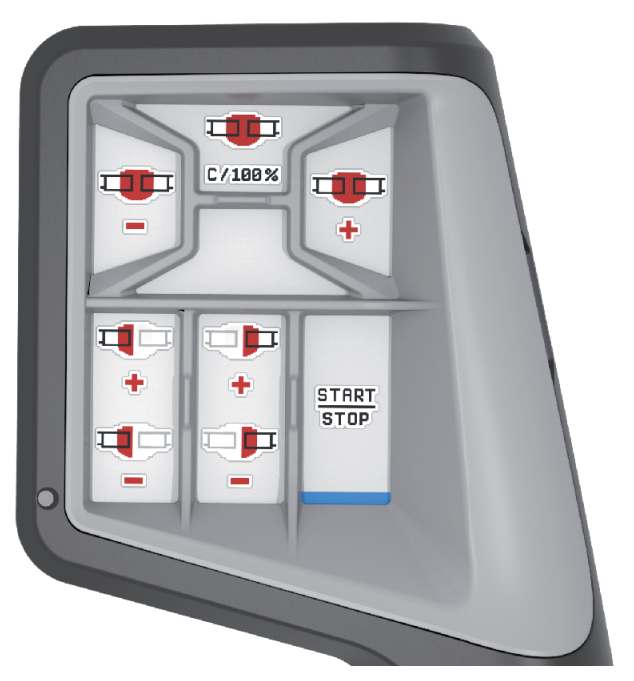

Fig. 32: Alocare taste nivel 3

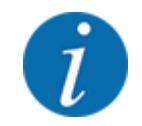

Dacă doriți să modificați alocarea tastelor pe cele trei nivele, respectați instrucțiunile din manualul de utilizare al joystick-ului.

## 4.13 Modul WLAN

#### Echipare specială

Se poate utiliza un modul WLAN pentru comunicarea între un smartphone și calculatorul de lucru. Sunt posibile următoarele funcții:

- Transferul de informații din aplicația cu tabele de împrăștiere pe calculatorul de lucru. Astfel nu mai este necesară introducerea manuală a setărilor pentru îngrășământ.
- Transferul afișării masei pentru cantitatea rămasă de la calculatorul de lucru pe smartphone.

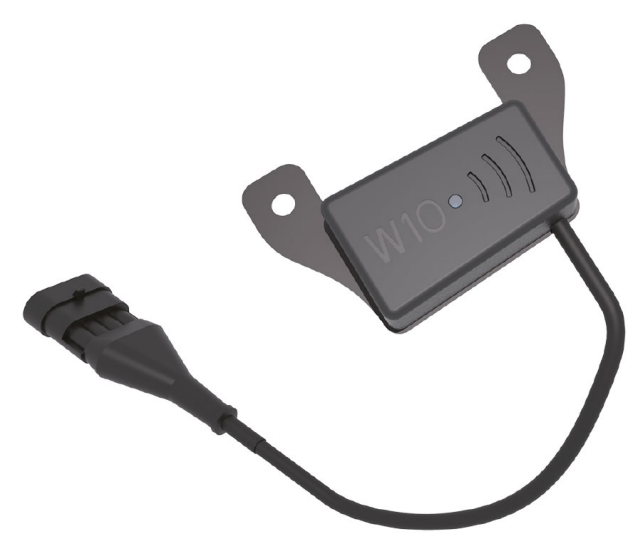

Fig. 33: Modul WLAN

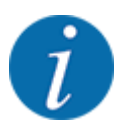

Mai multe informații despre montajul modulului WLAN și comunicarea cu smartphone-ul se regăsesc în instrucțiunile de montaj ale modulului WLAN.

• Parola WLAN este: quantron.

## 5 Regim de împrăștiere

Unitatea de control a mașinii vă asistă la reglarea mașinii înaintea lucrului. În timpul operațiunii de împrăștiere sunt active, de asemenea, în fundal, funcții ale unității de control. Astfel puteți să verificați calitatea distribuirii îngrășământului.

## 5.1 Lucrul cu lățimile parțiale

Puteți ajusta lățimea de lucru atunci când activați sau dezactivați lățimile parțiale. Aceste setări sunt posibile direct din ecranul de operare. Acest lucru vă permite să vă adaptați în mod optim la cerințele terenului în timpul operațiunii de împrăștiere.

| Buton | Tip împrăștiere                                       |
|-------|-------------------------------------------------------|
|       | Dezactivare lăţime parţială de la stânga spre centru  |
|       | Activare lățime parțială din centru spre stânga       |
|       | Dezactivare lăţime parţială de la dreapta spre centru |
|       | Activare lăţime parţială din centru spre dreapta      |

Apăsați tasta funcțională de mai multe ori până când ecranul afişează lățimea de lucru dorită.

## 5.2 Împrăștiere în regimul de lucru AUTO km/h

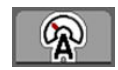

În mod standard lucrați în acest mod de operare la mașinile fără tehnică de cântărire.

#### Condiție preliminară pentru lucrările de împrăștiere:

- Regimul de lucru AUTO km/h este activ (vezi 4.6.1 Regim AUTO/MAN).
- Setările pentru îngrășământ sunt definite:
  - Rata de aplicare (kg/ha)
  - Rotaţii/kg

Umpleți recipientul cu îngrășământ.

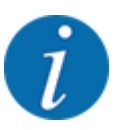

Pentru un rezultat de împrăștiere optim în regimul de lucru AUTO km/h, efectuați o calibrare înainte de începerea lucrărilor de împrăștiere.

Executați o probă de calibrare pentru determinarea rotațiilor/kg ale rolei de dozare sau introduceți valoarea manual.

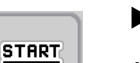

Apăsați Start/Stop.

STOP Îr

## Încep lucrările de împrăștiere.

## 5.3 Împrăștiere în regimul de lucru MAN km/h

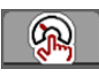

Dacă nu există un semnal de viteză, lucrați în regimul de lucru MAN km/h.

- Apelați meniul Setări maşină > Regim AUTO/MAN.
- Selectați intrarea de meniu MAN km/h.

Pe ecran se afișează fereastra de introducere Viteză.

- Introduceți valoarea pentru viteza de deplasare în timpul operației de împrăștiere.
- Apăsaţi OK.
- Efectuare setări îngrășământ:
  - ▷ Rata de aplicare (kg/ha)
  - ⊳ Rotaţii/kg
- Umpleți recipientul cu îngrăşământ.

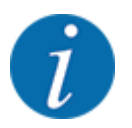

Pentru un rezultat de împrăștiere optim în regimul de lucru MAN km/h, efectuați o calibrare înainte de începerea lucrărilor de împrăștiere.

Executați o probă de calibrare pentru determinarea rotațiilor/kg ale rolei de dozare sau introduceți valoarea manual.

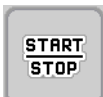

Apăsați Start/Stop

Încep lucrările de împrăștiere.

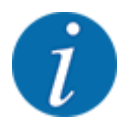

Este obligatorie menținerea vitezei introduse pe durata lucrărilor de împrăștiere.

## 5.4 Retensionare automată a brațului

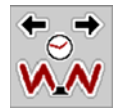

În timpul lucrărilor de împrăștiere, tensiunea cilindrului brațului scade din cauza vibrațiilor. De aceea, este necesară retensionarea periodică. Acest lucru se efectuează automat prin funcția **Retensionare AUTO**.

Cerință prealabilă:

• Brațul este depliat. Vezi Capitol 4.7.1 - Deplierea brațului - Pagina 36

Apăsați tasta funcțională Retensionare AUTO din meniul principal.

Retensionarea este activă.

Toți cilindrii brațului sunt retensionați timp de 5 secunde la fiecare 120 de secunde.

## 5.5 DistanceControl

#### Echipare specială

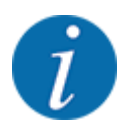

Pentru a activa funcția, luați legătura cu distribuitorul dumneavoastră.

## 6 Mesaje de alarmă și cauze posibile

## 6.1 Semnificația mesajelor de alarmă

Pe displayul terminalului ISOBUS pot fi afișate diferite mesaje de alarmă.

| Nr. | Mesaj pe ecran                                                                                                    | Semnificație și cauza posibilă                                                                                                    |
|-----|----------------------------------------------------------------------------------------------------|----------------------------------------------------------------------------------------------------|
| 4   | Buncăr stânga gol!                                                                                                    | Senzorul nivelului umplere din stânga anunță<br>"Gol".<br>• Recipientul din stânga este gol.                                                                                                    |
| 5   | Buncăr dreapta gol!                                                                                                    | Senzorul nivelului umplere din dreapta anunță<br>"Gol".<br>• Recipientul din dreapta este gol.                                                                                                    |
| 32  | Piesele contr. din exter. se pot mişca. Risc de<br>accd prin tăiere și zdrobire! Avertiz. toate<br>persoanele din zona de pericol. Respect.<br>manualul de expl. Confirmați cu tasta ENTER | <ul> <li>Când comanda mașinii este activată, piesele<br/>se pot mișca în mod neașteptat.</li> <li>Urmați instrucțiunile de pe ecran doar în<br/>momentul în care toate pericolele posibile<br/>au fost îndepărtate.</li> </ul>                                                                                                  |
| 81  | Nivel scăzut de ulei!                                                                                                    | Nivelul uleiului în circuitul hidraulic este prea<br>redus.<br>• Opriți mașina și completați ulei.                                                                                                    |
| 83  | Tmp ulei pr mar!                                                                                                    | <ul> <li>Temperatura uleiului de la sistemul de acționare a suflantei a ajuns la limita de alarmă setată, iar radiatorul nu pornește.</li> <li>Este asigurată alimentarea cu energie electrică a radiatorului?</li> <li>Verificați alimentarea cu energie electrică și conectorii, iar dacă este cazul, înlocuiți-i.</li> </ul> |
| 97  | Turația nominală a unității de dozare X nu a<br>putut fi atinsă                                                                                                    | <ul> <li>Blocare</li> <li>Turația nominală, prea mare. Valoarea<br/>introdusă, sub 120 rot/min.</li> <li>Prea puțin ulei în rezervor</li> <li>Uleiul este prea rece</li> </ul>                                                                                                    |

| Nr. | Mesaj pe ecran                         | Semnificație și cauza posibilă                                                                              |
|-----|----------------------------------------|----------------------------------------------------------------------------------------------------|
| 109 | Viteză sau rată de aplicare prea mică! | S-a atins alarma setată pentru cantitatea<br>minimă de aplicare.<br>sau<br>S-a atins turația minimă setată. |
| 115 | Viteză sau rată de aplicare prea mare  | S-a atins alarma setată pentru cantitatea<br>maximă de aplicare.<br>sau<br>S-a atins turația maximă setată. |

## 6.2 Defecțiune/Alarmă

Un mesaj de eroare este scos în evidență pe ecran și afișat cu un simbol de avertizare cu care este prevăzut.

| AXIS EMC Fertilizer                                                     | 28 |
|-------------------------------------------------------------------------|----|
| ALARMĂ                                                                  |    |
| Discurile nu au putut fi<br>pornite. Dezactivați<br>pornirea discurilor |    |

Fig. 34: Mesaj de alarmă (exemplu)

#### 6.2.1 Confirmare mesaj de alarmă

#### Confirmarea mesajului de alarmă:

Înlăturați cauza mesajului de alarmă.

Respectați instrucțiunile de operare ale mașinii de împrăștiat îngrășăminte minerale prin aruncare. Vezi și *6.1 Semnificația mesajelor de alarmă*.

Apăsați pe ACK.

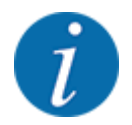

Confirmarea mesajelor de alarmă poate fi diferită la terminale ISOBUS diferite.

Anulați celelalte mesaje cu chenar galben cu ajutorul unor taste diferite:

- Enter
- Start/Stop

Pentru aceasta urmați instrucțiunile de pe ecran.

## 7 Echipare specială

| Prezentare | Denumire                    |
|------------|-----------------------------|
|            | Senzor de nivel umplere gol |
|            | Joystick CCI A3             |
|            | Modul WLAN                  |
|            | DistanceControl             |

## 8 Garanția și acordarea garanției

Aparatele RAUCH sunt fabricate cu cea mai mare atenție, în conformitate cu cele mai moderne metode de fabricație, și sunt permanent supuse unor numeroase controale.

De aceea RAUCH acordă 12 luni de garanție dacă sunt îndeplinite următoarele condiții:

- Garanția începe la data cumpărării.
- Garanția cuprinde defecțiunile de material sau fabricație. Pentru produse care nu ne aparțin (sistem hidraulic, electronică) garantăm numai în cadrul garanției oferite de producătorul respectiv. În timpul perioadei de garanție, defectele de fabricație și de material vor fi remediate gratuit, prin înlocuire sau prin repararea elementelor defecte. Alte drepturi, chiar și derivate, cum ar fi solicitarea de înlocuire a produsului, de reducere sau de despăgubire pentru daune care nu s-au produs la produsul livrat, sunt în mod explicit excluse. Serviciile acordate în perioada de garanție se realizează în ateliere autorizate, prin reprezentanța firmei RAUCH sau în uzină.
- Nu se vor acorda servicii în perioada de garanție pentru deficiențele apărute ca efect al uzurii naturale, al murdăriei, al coroziunii, precum și pentru toate defectele care se datorează manevrării necorespunzătoare sau factorilor externi. La efectuarea neautorizată a reparațiilor sau a modificărilor stării originale, garanția este anulată. Garanția își pierde valabilitatea dacă nu au fost utilizate piese de schimb originale RAUCH. De aceea, vă rugăm să respectați manualul de utilizare. În caz de neclarități, adresați-vă reprezentanței firmei sau direct acesteia. Solicitările de garanție trebuie efectuate până cel mai târziu în intervalul a 30 de zile de la înregistrarea defecțiunii la firmă. Indicați data cumpărării și numărul mașinii. Reparațiile pentru care se va acorda garanție se vor realiza numai într-un atelier autorizat, numai după confirmarea de la firma RAUCH sau de la reprezentantul ei oficial. Lucrările efectuate în perioada de garanție nu prelungesc perioada de garanție. Defectele de transport nu sunt defecte de fabricație și din această cauză nu cad sub incidența obligației de garanție a producătorului.
- Solicitarea de despăgubire a altor daune în afara celor produse utilajelor RAUCH este exclusă. În plus, aici este inclusă și excluderea responsabilității pentru daunele de consecință din cauza erorilor de împrăștiere. Modificările efectuate din proprie inițiativă asupra utilajelor RAUCH pot conduce la daune ulterioare și exclud orice responsabilitate a furnizorului pentru aceste daune. În caz de intenție sau neglijență gravă a deținătorului sau a unui angajat cu funcție de conducere, precum și în cazurile în care, conform legii, pentru daune materiale sau personale din cauza unor defecțiuni ale produsului furnizat și utilizat privat, nu se aplică excluderea răspunderii furnizorului. Excluderea răspunderii furnizorului nu este valabilă nici în cazul în care lipsesc anumite caracteristici care au fost garantate în mod expres, atunci când angajamentul a avut tocmai scopul de a asigura clientul împotriva pagubelor care nu au apărut la produsul în sine furnizat.

RAUCH Streutabellen RAUCH Fertilizer Chart Tableaux d'épandage RAUCH Tabele wysiewu RAUCH RAUCH Strooitabellen RAUCH Tabella di spargimento RAUCH Spredetabellen RAUCH Levitystaulukot RAUCH Spridningstabellen RAUCH Tablas de abonado

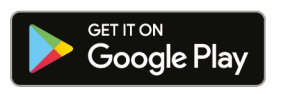

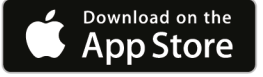

http://www.rauch-community.de/streutabelle/

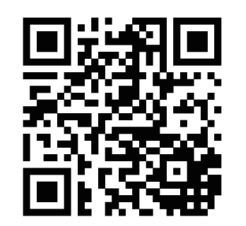

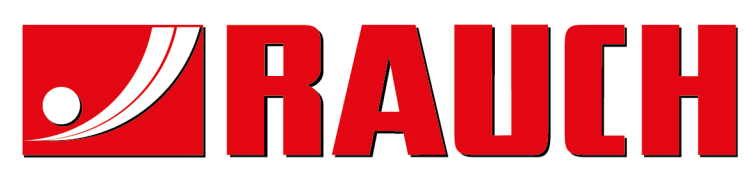

## **RAUCH Landmaschinenfabrik GmbH**

Landstraße 14 · D-76547 Sinzheim Victoria-Boulevard E200 · D-77836 Rheinmünster

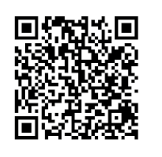

info@rauch.de · www.rauch.de

Phone +49 (0) 7221/985-0 Fax +49 (0) 7221/985-200